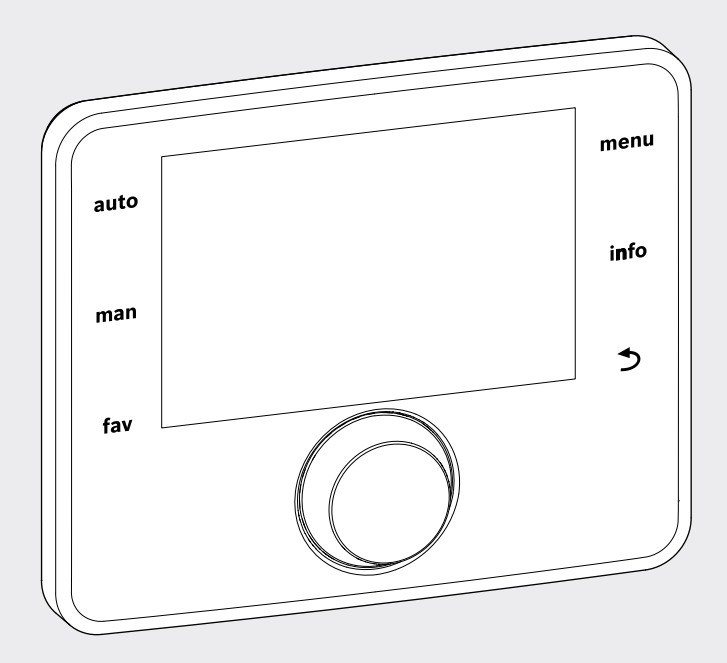

## EMS 2

6 720 812 361-13.20

# User interface **CR 400 | CW 400 | CW 800**

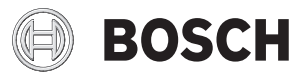

Installation instructions for contractors

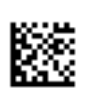

## Contents

| 1 | Explanation of symbols and safety instructions |                                                             |          |  |  |  |  |
|---|------------------------------------------------|-------------------------------------------------------------|----------|--|--|--|--|
|   | 1.1                                            | Key to symbols                                              | . 3      |  |  |  |  |
|   | 1.2                                            | General safety instructions                                 | . 3      |  |  |  |  |
| 2 | Proc                                           | luct information                                            | . 4      |  |  |  |  |
|   | 2.1                                            | Product description                                         | . 4      |  |  |  |  |
|   | 2.1.                                           | 1Control types                                              | . 4      |  |  |  |  |
|   | 2.1.                                           | 2 Application options in different heating systems          | . 4      |  |  |  |  |
|   | 2.2                                            | Important information on use                                | . 5      |  |  |  |  |
|   | 2.3                                            | Declaration of Conformity                                   | . 5      |  |  |  |  |
|   | 2.4                                            | Scope of delivery                                           | . 6      |  |  |  |  |
|   | 2.5                                            | Specifications                                              | . 7      |  |  |  |  |
|   | 2.6                                            | Product data on energy consumption                          | . 7      |  |  |  |  |
|   | 2.7                                            | Temperature sensor characteristics                          | . 7      |  |  |  |  |
|   | 2.8                                            | Additional accessories                                      | . 7      |  |  |  |  |
|   | 2.9                                            | Applicability of the technical documentation                | . 8      |  |  |  |  |
|   | 2.10                                           | ) Disposal                                                  | . 8      |  |  |  |  |
| 2 | Inct                                           | allation                                                    |          |  |  |  |  |
| 3 | 2 1                                            | Types of installation                                       | . U<br>g |  |  |  |  |
|   | 3.2                                            | Installation location of the user interface                 | . ບ<br>8 |  |  |  |  |
|   | 3.2<br>3.3                                     | Installation in the reference room                          | 10       |  |  |  |  |
|   | 3.0                                            | Electrical connection                                       | 10       |  |  |  |  |
|   | 3.4                                            | Attaching or removing the user interface                    | 11       |  |  |  |  |
|   | 3.6                                            | Installation in the heat source                             | 12       |  |  |  |  |
|   | 3.7                                            | Installation of a outside temperature sensor                | 13       |  |  |  |  |
| л | Baci                                           | c principles of operation                                   | 1/       |  |  |  |  |
| 7 | / 1                                            | Overview of control elements                                | 1/       |  |  |  |  |
|   | 4.1                                            | Overview of the symbols in the display                      | 16       |  |  |  |  |
|   | 4.2<br>4.3                                     | Operating the service menu                                  | 18       |  |  |  |  |
|   | 4.4                                            | Overview of the service menu                                | 19       |  |  |  |  |
| _ |                                                |                                                             |          |  |  |  |  |
| 5 | Com                                            | missioning                                                  | 19       |  |  |  |  |
|   | 5.1                                            | Overview of the commissioning steps                         | 19       |  |  |  |  |
|   | 5.2                                            | General commissioning of the user interface                 | 20       |  |  |  |  |
|   | 5.3                                            | wizard                                                      | 20       |  |  |  |  |
|   | 5.4                                            | Commissioning other settings                                | 23       |  |  |  |  |
|   | 5.4.                                           | 1 Checklist: adjusting settings to customer<br>requirements | 23       |  |  |  |  |
|   | 54                                             | 2 Important heating settings                                | 23       |  |  |  |  |
|   | 5.4                                            | 3Important settings for the DHW system                      | 23       |  |  |  |  |
|   | 5.4                                            | 4Important settings for the solar system                    | 23       |  |  |  |  |
|   | 5.4                                            | 5 Important settings for the hybrid system                  | 23       |  |  |  |  |
|   | 5.4                                            | 6Important settings for cascades                            | 23       |  |  |  |  |
|   | 0                                              | o                                                           | 20       |  |  |  |  |

| 5.5 | Perform function tests | 23 |
|-----|------------------------|----|
| 5.6 | Check monitored values | 23 |
| 5.7 | System handover        | 23 |

## 

| 7  | Service menu                     | 24                   |  |  |  |  |
|----|----------------------------------|----------------------|--|--|--|--|
|    | 7.1 Heating settings             | 28                   |  |  |  |  |
|    | 7.1.1System data menu            |                      |  |  |  |  |
|    | 7.1.2Boiler data menu            | 31                   |  |  |  |  |
|    | 7.1.3Menu Heating circuit 18     | 32                   |  |  |  |  |
|    | 7.1.4Screed drying menu          | 39                   |  |  |  |  |
|    | 7.2 DHW settings                 | 41                   |  |  |  |  |
|    | 7.3 Solar system settings        | 44                   |  |  |  |  |
|    | 7.4 Settings for hybrid systems  | 44<br>44<br>44<br>44 |  |  |  |  |
|    | 7.5 Settings for cascade systems |                      |  |  |  |  |
|    | 7.6 Diagnosis menu               |                      |  |  |  |  |
|    | 7.6.1Function test menu          |                      |  |  |  |  |
|    | 7.6.2Monitored values menu       |                      |  |  |  |  |
|    | 7.6.3Fault display menu          | 47<br>47<br>47<br>48 |  |  |  |  |
|    | 7.6.4System information menu     |                      |  |  |  |  |
|    | 7.6.5 Maintenance menu           |                      |  |  |  |  |
|    | 7.6.6Reset menu                  |                      |  |  |  |  |
|    | 7.6.7 Calibration menu           | 48                   |  |  |  |  |
| 8  | Troubleshooting                  | 48                   |  |  |  |  |
| 9  | Environment / disposal           |                      |  |  |  |  |
| 10 | ) Commissioning report           |                      |  |  |  |  |
|    |                                  |                      |  |  |  |  |

| Index | . 60 |
|-------|------|
|-------|------|

## 1 Explanation of symbols and safety instructions

### 1.1 Key to symbols

#### Warnings

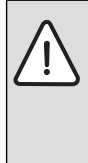

Warnings in this document are identified by a warning triangle printed against a grey background.

Keywords at the start of a warning indicate the type and seriousness of the ensuing risk if measures to prevent the risk are not taken.

The following keywords are defined and can be used in this document:

- NOTICE indicates a situation that could result in damage to property or equipment.
- CAUTION indicates a situation that could result in minor to medium injury.
- WARNING indicates a situation that could result in severe injury or death.
- **DANGER** indicates a situation that will result in severe injury or death.

#### Important information

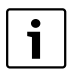

This symbol indicates important information where there is no risk to people or property.

#### Additional symbols

| Symbol        | Explanation                                     |
|---------------|-------------------------------------------------|
| •             | Step in an action sequence                      |
| $\rightarrow$ | Cross-reference to another part of the document |
| •             | List entry                                      |
| -             | List entry (second level)                       |

Table 1

### 1.2 General safety instructions

These installation instructions are intended for plumbers, heating engineers and electricians.

- Read the installation instructions (heat appliances, modules, etc.) before installation.
- Observe safety instructions and warnings.
- Observe national and regional regulations, technical rules and guidelines.
- ► Keep a record of any work carried out.

#### **Determined use**

 The product must only be used for controlling heating systems in single-family or multi-family homes.

Any other use is considered inappropriate. Any damage that may result is excluded from liability.

#### Installation, commissioning and maintenance

Installation, commissioning and maintenance must only be carried out by a competent person.

- Never install the product in wet rooms.
- Only install genuine spare parts.

#### **Electrical work**

Electrical work must only be carried out by a qualified electrician.

- Before starting electrical work:
  - Isolate all poles of the mains voltage and secure against reconnection.
  - Make sure the mains voltage is disconnected.
- Never connect the product to mains voltage.
- Also observe the connection diagrams of other system components.

#### Handover to the user

When handing over the heating system, explain the operating conditions to the user.

- Explain how to operate the solar system, with particular emphasis on all safety-related actions.
- Explain that conversions and maintenance must only be carried out by an authorised contractor.
- Point out the need for inspections and maintenance for safe and environmentally friendly operation.
- The installation and operating instructions must be given to the user for keeping.

#### Damage caused by frost

The system can freeze if it is switched off:

- Observe the notices regarding frost protection.
- Due to the additional functions, e.g. DHW heating or antiseizing protection, the system should always be left on.
- Correct any faults immediately.

## 2 Product information

#### 2.1 Product description

- The purpose of the C 400 user interface is to control up to a maximum of 4 heating circuits (CW 800: up to a maximum of 8 heating circuits). In addition 2 cylinder charging circuits, one solar DHW heating as well as one solar central heating backup can be controlled.
- The user interface has time programs:
  - Heating systems: for each heating circuit 2 time programs with 6 switching times per day are available (exception: for one constant heating circuit there is only 1 time program).
  - Domestic hot water: a time program for DHW heating and a time program for the DHW circulation pump for each hot water circuit, each with 6 switching times per day.
- The user interface displays information about the heat source and heating system and is used to change the settings.
- Installation possibilities:
  - In a heat source with an EMS 2 BUS interface (Energy Management System) or a 2-wire BUS interface.
  - On a wall with BUS connection to a heat source with a 2-wire BUS interface or EMS 2.
- After operating for ½ 1 hour, the user interface has a power reserve of at least 8 hours. If the power failure lasts longer than the power reserve, the time and date will be deleted. All other settings are retained.
- The functional scope and thus the menu structure of the user interface are determined by the configuration of the system. These instructions describe the maximum functional scope of the equipment. Your attention is drawn to the dependency on the system configuration in the relevant places. The adjustment ranges and default settings may differ from the information in these instructions. Depending on the software version of the user interface, the texts shown in the display may differ from the texts in these instructions.

#### 2.1.1 Control types

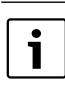

There are heat sources that have integrated weather-compensated control. In such heat sources, the integrated weather-compensated control must be deactivated.

The following main control types are available:

- **Room temperature-dependent**: Automated control of the flow temperature or the heat output of the heat source based on the room temperature. Installation of a user interface in the reference room is required.
- Weather-compensated: Automated control of the flow temperature based on the outside temperature.
- Weather-compensated with the influence of the room temperature: Automated control of the flow temperature based on the outside temperature and room temperature. Installation of a user interface in the reference room is required.
- Constant: Automated control of the flow temperature for the heating of swimming pool or ventilation unit with constant temperature. This control type is independent of the room or outside temperature.

For further information on the control types ( $\rightarrow$  Control types, page 34).

#### 2.1.2 Application options in different heating systems

In a BUS system, only one node can carry out the calculations for a heating circuit. Consequently, only one C 400 or one C 800 user interface may be installed in each heating system. The user interface serves as controller in:

- Systems with one heating circuit, e.g. in a single-family home
- Systems with two or more heating circuits, e.g.:
  - underfloor heating system on one floor, panel radiators on the other
  - Apartment in combination with a workshop
     (→ Fig. 1, [1])
- Systems with several heating circuits with remote controls, e.g.:
  - House with annexe with CW 400/CW 800 as controller and CR 100 as remote control (installation of CR 400 in the reference room of the house, CR 100 in the reference room of the annexe, → Fig. 1, [2])
  - House with several apartments (CW 400/CW 800 as controller and CR 100 as remote control, installation of CW 400/CW 800 in the heat source).

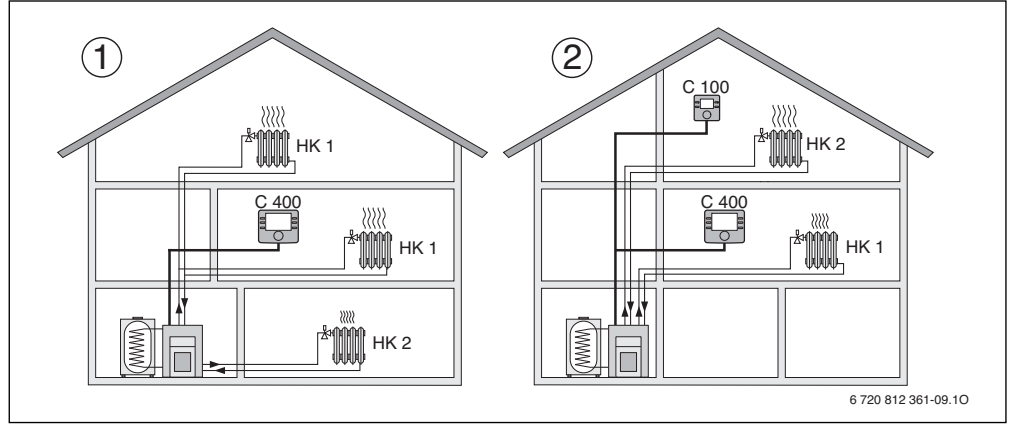

Fig. 1 Example for heating systems with one or two heating circuits

- [1] C 400/C 800 as controller for several (in this case two) heating circuits (HK 1 and HK 2).
- [2] CR 100 as the remote control for the second heating circuit (HK 2) and C 400/C 800 as the controller for the first heating circuit (HK 1).

#### 2.2 Important information on use

WARNING: Risk of scalding!

 If DHW temperatures above 60 °C are set or thermal disinfection is switched on, a mixer must be installed.

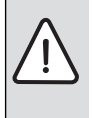

#### NOTICE: Floor damage!

- Underfloor heating systems must only be operated with an additional temperature switch.
- The user interface may be connected only to heat sources with a 2-wire BUS interface or EMS 2 (Energy Management System).
- Only products with EMS2 BUS may be used within the BUS system.
- The installation room must be appropriate for the IP20 rating.

#### 2.3 Declaration of Conformity

The design and operation of this product comply with European Directives and the supplementary national requirements. Its conformity is demonstrated by the CE marking. You can ask for a copy of the declaration of conformity for this product. For this see the contact address on the back cover of these instructions.

## 2.4 Scope of delivery

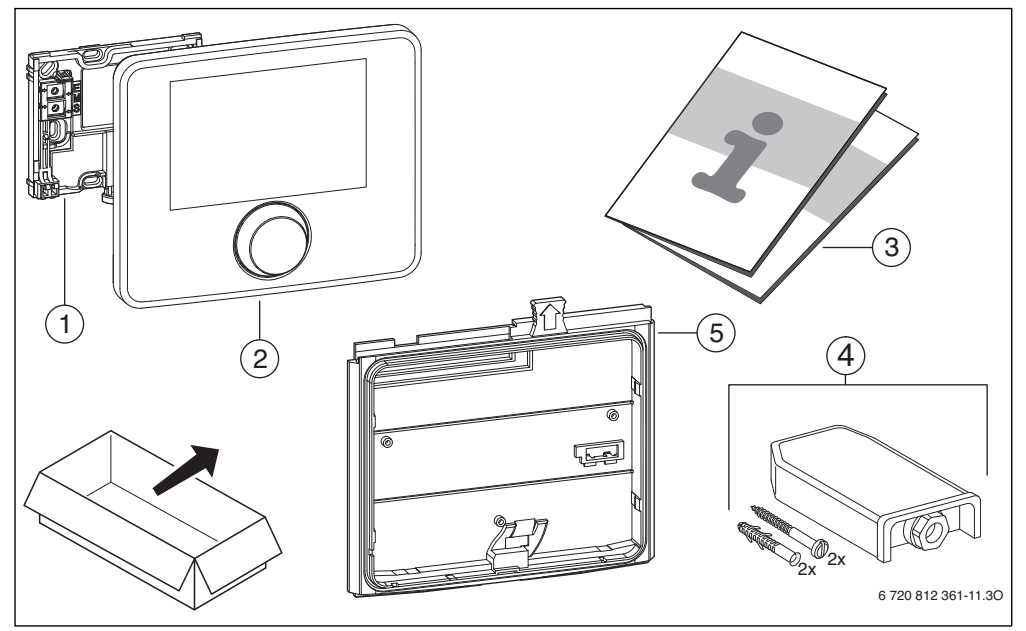

#### Fig. 2 Scope of delivery

- [1] Wall-mounting plate
- [2] User interface
- [3] Technical documentation
- [4] Outside temperature sensor (only CW 400/CW 800)
- [5] Installation frame for installation in the heat source (only with CW 400/CW 800)

#### 2.5 Specifications

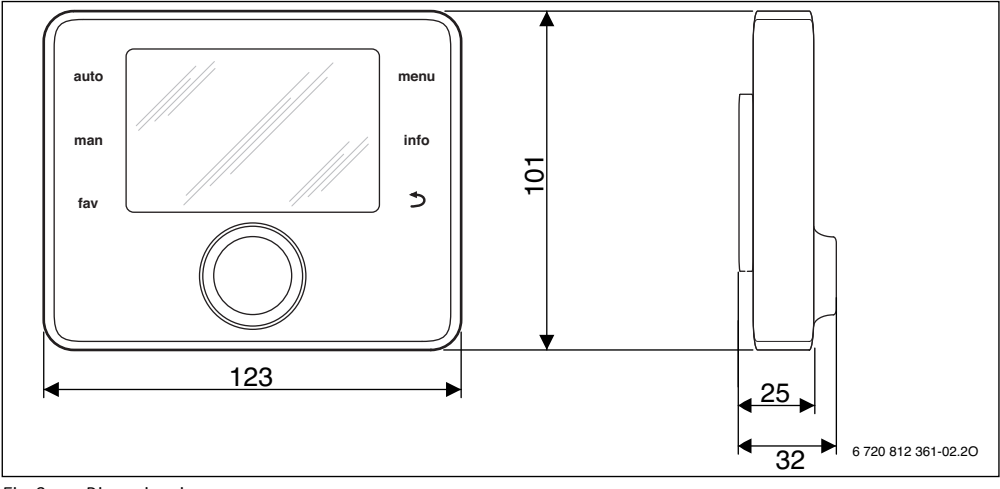

Fig. 3 Dimensions in mm

| Scope of delivery              | → Chapter 2.4, page 6 |  |  |
|--------------------------------|-----------------------|--|--|
| Measurements                   | 123 × 101 × 25 mm     |  |  |
|                                | (→ Fig. 3)            |  |  |
| Rated voltage                  | 1024 V DC             |  |  |
| Rated power (excluding         | 9 mA                  |  |  |
| illumination)                  |                       |  |  |
| BUS interface                  | EMS 2                 |  |  |
| Control range                  | 5 ℃ 30 ℃              |  |  |
| Permitted ambient temp.        | 0 ℃ 50 ℃              |  |  |
| Protection class               | Ш                     |  |  |
| Protection                     |                       |  |  |
| For wall-mounted installation  | • IP20                |  |  |
| In case of installation in the | • IPX2D               |  |  |
| heat source                    |                       |  |  |
|                                | (6                    |  |  |

Table 2 Specifications

#### 2.6 Product data on energy consumption

The product data on energy consumption can be found in the operating instructions for the user.

#### 2.7 Temperature sensor characteristics

When measuring temperature sensors, observe the following requirements:

- Isolate the system before measuring.
- Measure the resistance at the cable ends.
- The resistance values represent average values and are subject to tolerances.

| °C   | Ω    | °C  | Ω    | °C | Ω   | °C | Ω   |
|------|------|-----|------|----|-----|----|-----|
| - 20 | 2392 | - 8 | 1562 | 4  | 984 | 16 | 616 |
| - 16 | 2088 | - 4 | 1342 | 8  | 842 | 20 | 528 |
| - 12 | 1811 | ± 0 | 1149 | 12 | 720 | 24 | 454 |

Table 3 Resistance values for outside temperature sensors

| °C | Ω     | °C | Ω    | °C | Ω    | °C | Ω    |
|----|-------|----|------|----|------|----|------|
| 8  | 25065 | 32 | 9043 | 56 | 3723 | 80 | 1704 |
| 14 | 19170 | 38 | 7174 | 62 | 3032 | 86 | 1421 |
| 20 | 14772 | 44 | 5730 | 68 | 2488 | -  | -    |
| 26 | 11500 | 50 | 4608 | 74 | 2053 | -  | -    |

Table 4 Resistance values for flow and DHW temperature sensors

## 2.8 Additional accessories

For precise information regarding suitable accessories, refer to the catalogue.

Function modules and user interfaces of the control system **EMS 2**:

- User interface CR 10 as simple remote control
- User interface CR 100 as comfortable remote control
- MC 400: module for a cascade of several heat sources
- **MM 100**: module for one heating circuit with mixer, cylinder charging circuit or constant heating circuit
- **MM 200**: module for 2 heating circuits with mixer, cylinder charging circuits or constant heating circuits
- MS 100: module for solar DHW heating

#### 8 | Installation

• **MS 200**: module for advanced solar systems (wallmounted installation only).

Combination is not possible with the following products:

• FR..., FW..., TF..., TR..., TA...

## Applicability of these instructions to EMS 2-capable modules

These instructions also apply to the user interface when used in conjunction with heating circuit module MM 100 and MM 200 (accessory).

Additional setting options may be found in some menus, if your heating system is equipped with alternative modules (e.g. MS 100 solar module, accessory). These setting options are explained in the technical documentation of the modules.

### 2.9 Applicability of the technical documentation

Information in the technical documentation about heat sources, heating controllers or the 2-wire BUS apply also to the present user interface.

#### 2.10 Disposal

- Dispose of packaging in an environmentally responsible manner.
- When replacing an assembly or a component, dispose of the old assembly or component in an environmentally responsible manner.

## 3 Installation

The detailed system schematics for mounting the hydraulic assemblies and components and the associated control devices can be found in the planning documents or tender specifications.

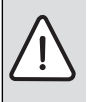

## WARNING: Risk of scalding!

If DHW temperatures above 60 °C are set or thermal disinfection is switched on, a mixer must be installed.

**DANGER:** Risk of electric shock!

 Before installing this product: Disconnect the heat source and all other BUS nodes from the mains voltage across all poles.

## 3.1 Types of installation

The use of the programming unit and the structure of the overall system determine how the programming unit should be installed ( $\rightarrow$  Section 2, page 4).

## 3.2 Installation location of the user interface

If the weather-compensated control (without room temperature influence) is active, for a direct and easy accessible operation we recommend the installation of the user interface in the living space. Alternatively, in case of this control type the user interface can also be installed at the heat source.

The room in your home where the user interface (as controller) is installed is the reference room. If the room temperature-dependent control is active, the room temperature in this room serves as the reference variable for the entire system.

If the weather-compensated control with influence of the room temperature is active, the room temperature functions as an additional reference variable.

In case of room temperature-dependent control and weathercompensated control with influence of the room temperature the control quality depends on the installation location.

- The installation location (= reference room) must be suitable for controlling the heating system
   (→ Fig. 4, page 9).
- · The user interface must be installed on an interior wall.
- If remote controls are used for all heating circuits, the user interface can be installed in the heat source.

When using manual valves with factory default in the reference room:

 Set the output of the radiators as low as possible. In this way, the reference room will be heated identically as the remaining rooms.

When using thermostatic valves in the reference room:

 Open the thermostatic valves completely and set the output of the radiators as low as possible using adjustable return fittings.

In this way, the reference room will be heated identically as the remaining rooms.

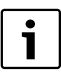

If there is no suitable reference room, we recommend converting the system to mere weather-compensated control instead.

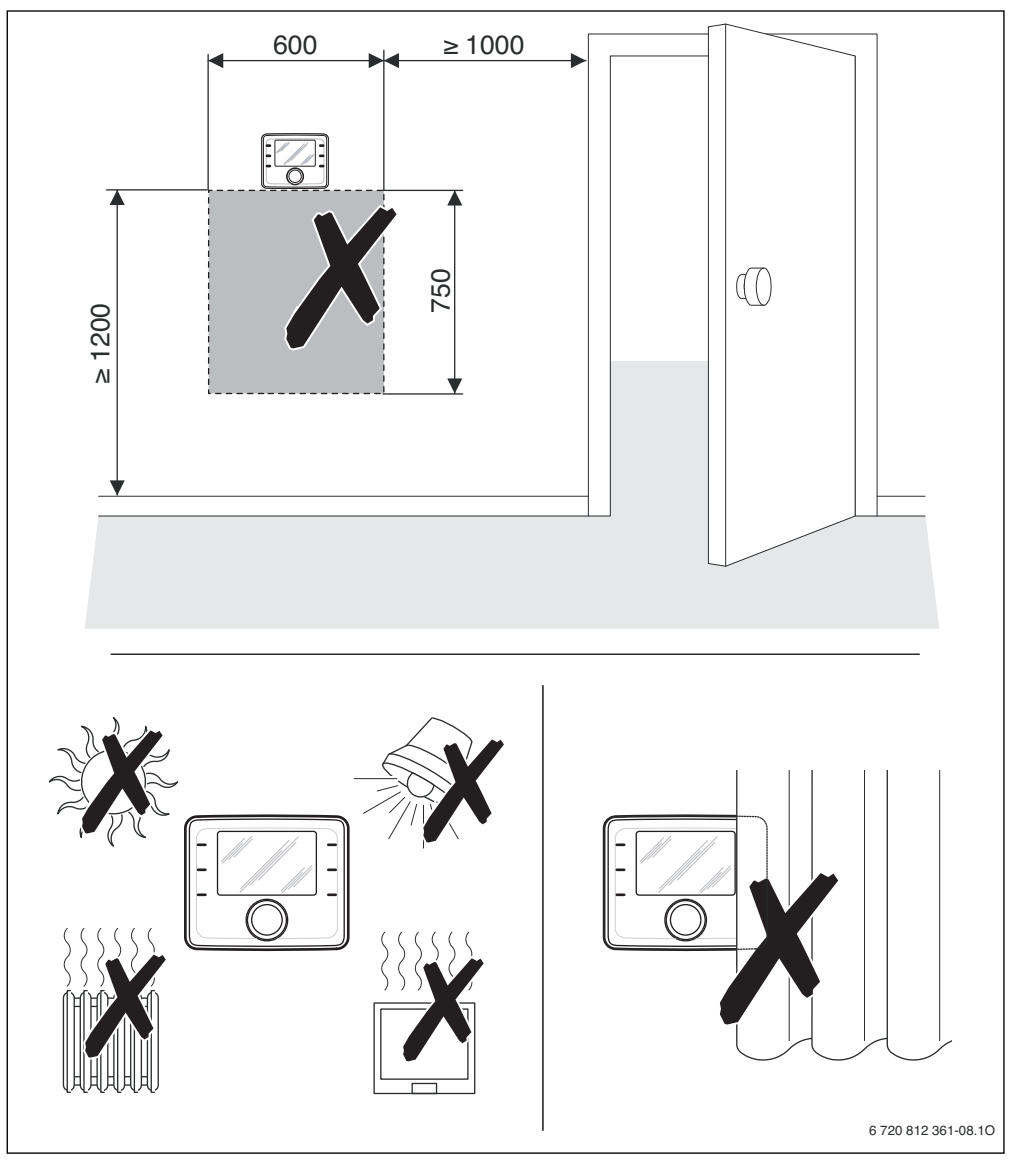

Fig. 4 Installation location in the reference room

### 3.3 Installation in the reference room

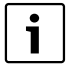

The installation surface on the wall must be flat.

When installing on a wall box:

- Fill the wall box with thermal insulation material to prevent falsification of the room temperature measurement by drafts.
- Install plinth on a wall ( $\rightarrow$  Fig. 5).

## 3.4 Electrical connection

Power is supplied to the user interface via the BUS cable.

The leads may be connected to either pole.

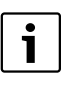

If the maximum total length of the BUS connections between all BUS nodes is exceeded or the BUS system has a ring structure, commissioning of the system is not possible.

Maximum total length of BUS connections:

- 100 m with 0.50 mm<sup>2</sup> conductor cross-section
- 300 m with 1.50 mm<sup>2</sup> conductor cross-section.
- If several BUS nodes are installed, maintain a minimum clearance of 100 mm between the individual BUS nodes.
- ► If several BUS nodes are installed, connect the BUS nodes in series or in a star pattern.
- To avoid inductive interference: make sure all low-voltage cables are routed separately to mains voltage cables (min. clearance 100 mm).
- In the case of external inductive interferences (e.g. from photovoltaic systems), use shielded cables (e.g. LIYCY) and earth the shield on one side. The shield should be connected to the building's earthing system, e.g. to a free earth conductor terminal or water pipes, and not to the earth lead terminal in the module.
- Establish a BUS connection to the heat source. Depending on the installed heat source the terminal designation is different there.

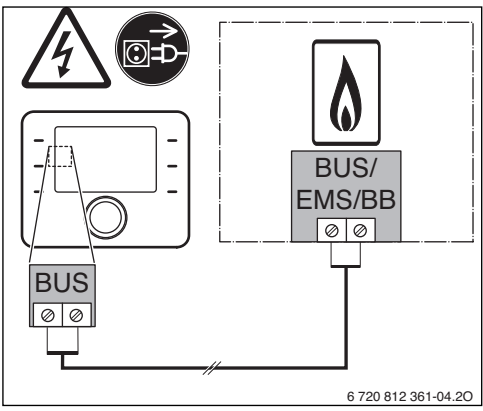

Fig. 6 Connection of the user interface to a heat source

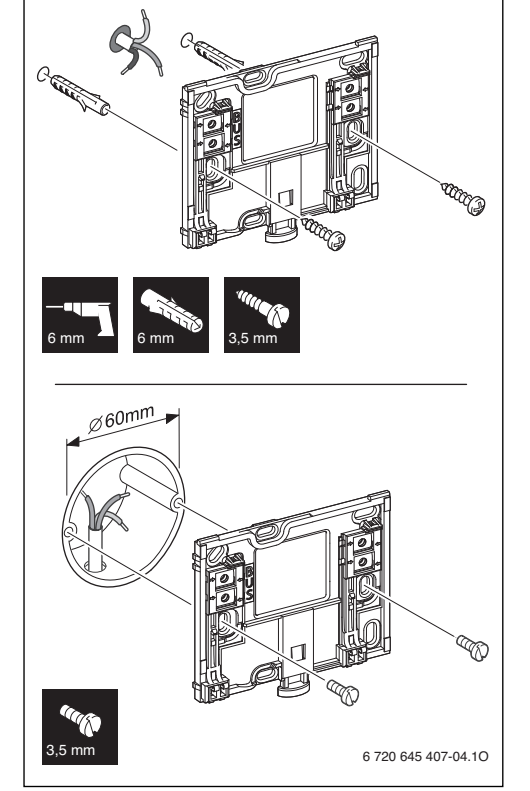

Fig. 5 Installation of plinth

## The **outside temperature sensor** (included in the scope of

- delivery of CW 400/CW 800/) is connected to the heat source.
- Observe the instructions for the heat source when connecting the electrical supply.

When sensor leads are extended, apply the following lead cross-sections:

- Up to 20 m with 0.75  $\rm mm^2$  to 1.50  $\rm mm^2$  conductor cross-section
- 20 m up to 100 m with 1.50 mm<sup>2</sup> conductor crosssection.

### 3.5 Attaching or removing the user interface

#### Attaching the user interface

- Hook in the user interface at the top.
- Click in the user interface at the bottom.

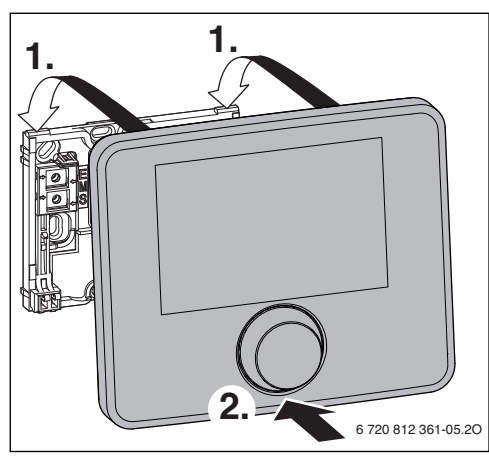

*Fig. 7 Attaching the user interface* 

### Removing the user interface

- Press the button on the underside of the plinth.
- Pull the bottom of the user interface away from the plate.
- Remove the user interface by lifting upward.

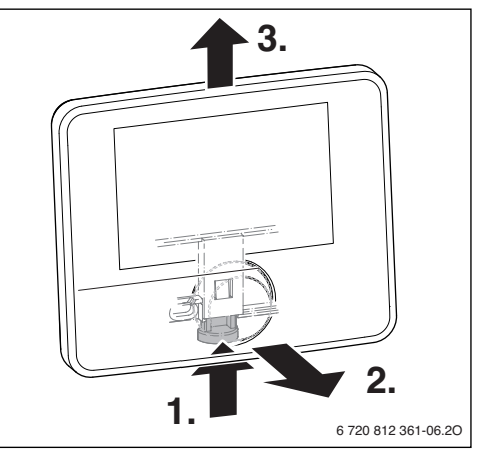

Fig. 8 Removing the user interface

### 3.6 Installation in the heat source

The installation of the user interface directly in the heat source is for example appropriate with weather-compensated control.

When installing the user interface:

Prepare user interface for installation in the heat source:

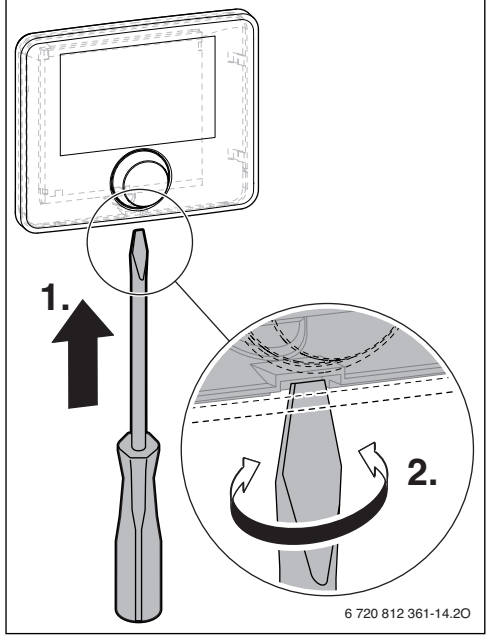

Fig. 9 Loosen the cover at the back of the user interface

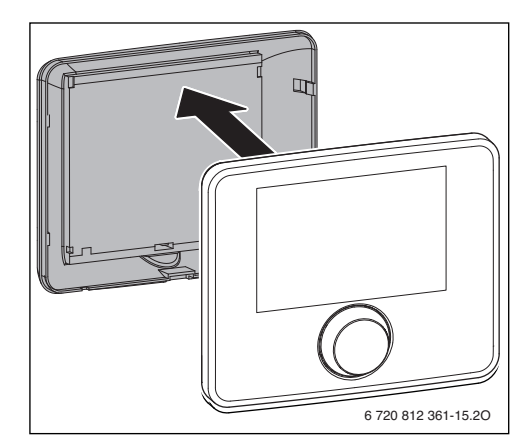

Fig. 10 Remove the cover at the back of the user interface

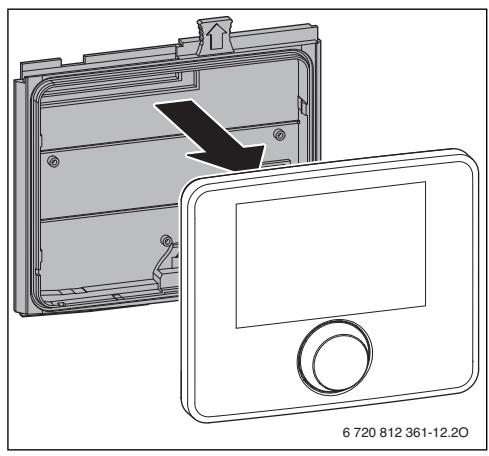

Fig. 11 Mount installation frame at the back of the user interface

• Observe the installation instructions of the heat source.

#### 3.7 Installation of a outside temperature sensor

If the user interface is used as a weather-compensated control unit, an outside temperature sensor is required.

▶ Observe the points represented in Fig. 12 when selecting the correct installation location of the outside temperature sensor.

N 🗸 </NW NE 🗸 ſċ - 🗇 (min т т Т 1/2 H (min 2m) 6 720 812 360-07.10

Fig. 12 Installation location for the outside temperature sensor (for weather-compensated control with or without room temperature influence)

To correctly record the outside temperature:

## 4 Basic principles of operation

## 4.1 Overview of control elements

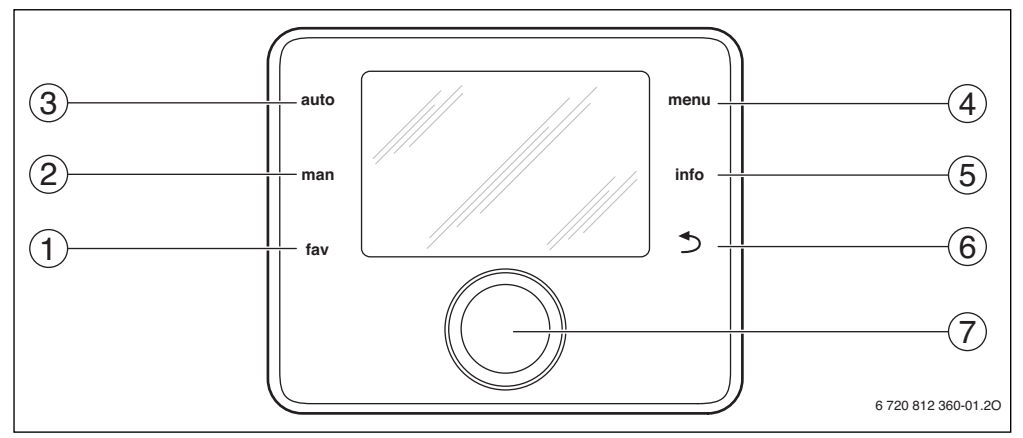

Fig. 13 Control elements

- [1] fav key (favourites functions)
- [2] man key (manual operation)
- [3] auto key (automatic mode)
- [4] menu key (to call up menus)
- [5] info key (info menu and help)
- [6] back key
- [7] Selector

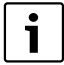

If the backlighting of the display is off, the operating step is executed and the backlighting is turned on by actuating a control element. Pressing the selector for the first time only activates the backlighting. If no control element is actuated, the backlighting turns off automatically.

| ightarrow Fig. | 13, page 14                |                            |                                                                                                    |             |
|----------------|----------------------------|----------------------------|----------------------------------------------------------------------------------------------------|-------------|
| ltem           | Element                    | Designation                | Explanation                                                                                                    |             |
| 1              |                            | fav key                    | <ul> <li>Press to call up the favourites functions for heating circuit 1.</li> </ul>                                                                                                    |             |
|                | fav                        |                            | <ul> <li>Press and hold to individually adjust the favourites menu</li> </ul>                                                                                                    |             |
|                |                            |                            | $(\rightarrow$ user interface operating instructions).                                                                                                    |             |
| 2              |                            | man key                    | <ul> <li>Press to activate manual operation for a permanent room temperature set value.</li> </ul>                                                                                        |             |
|                | man                        |                            | <ul> <li>Hold to activate the input field for the duration of the manual operation (maximum</li> </ul>                                                                                    |             |
|                |                            |                            | 48 hours from current time).                                                                                                    |             |
| 3              | <b>t</b>                   | auto key                   | Press to activate the automatic mode with the time program.                                                                                                    |             |
|                | auto                       |                            |                                                                                                    |             |
| 4              |                            | monu hutton                | Drocs to open the main many                                                                                                    |             |
| 4              | menu                       |                            |                                                                                                    |             |
|                | menu                       |                            | Find to open the service menu.                                                                                                    |             |
| 5              |                            | Info kev                   | If a menu is open:                                                                                                    |             |
| -              | info                       |                            | Press to call up more information about the current selection.                                                                                                    |             |
|                | _                          |                            | If the standard display is active:                                                                                                    |             |
|                |                            |                            | <ul> <li>Press to open the info menu.</li> </ul>                                                                                                    |             |
| 6              |                            | Back key                   | Press to return to the higher menu level or discard a changed value.                                                                                                    |             |
|                |                            |                            | If the need for a service or a fault is displayed:                                                                                                    |             |
|                |                            |                            | <ul> <li>Press to switch between standard display and fault display.</li> </ul>                                                                                                    |             |
|                |                            |                            | <ul> <li>Hold to switch from a menu to the standard display.</li> </ul>                                                                                                    |             |
| 7              |                            | Selector                   | ► Turn to change a setting value (e. g. temperature) or select from among the menus or                                                                                                    |             |
|                | $ \langle \rangle \rangle$ | $ \langle \rangle \rangle$ |                                                                                                    | menu items. |
|                | $\mathbb{N}$               |                            | If the backlighting is turned off:                                                                                                    |             |
|                |                            |                            | <ul> <li>Press to turn on the backlighting.</li> </ul>                                                                                                    |             |
|                |                            |                            | If the backlighting is turned on:                                                                                                    |             |
|                |                            |                            | Press to open a selected menu or menu item, confirm a set value (e. g. temperature)                                                                                                    |             |
|                |                            |                            | or a message or to crose a pop-up window.                                                                                                    |             |
|                |                            |                            | If the standard display is active:                                                                                                    |             |
|                |                            |                            | $r$ ress to activate the hiput height of selecting the heating circuit III the stational display (only systems with at least two heating circuits $\rightarrow$ operating instructions of |             |
|                |                            |                            | the user interface).                                                                                                    |             |

Table 5 Control elements

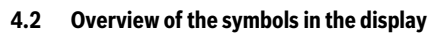

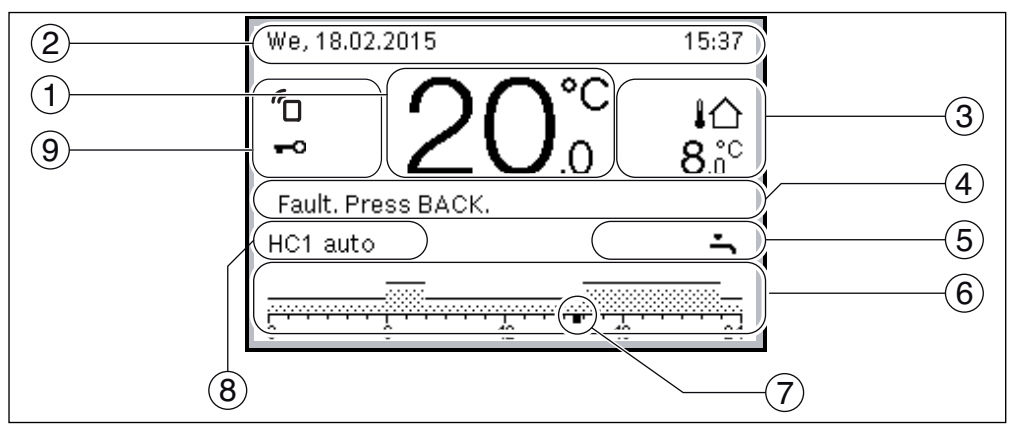

Fig. 14 Example for a standard display of a system with more than one heating circuit

| ightarrow Fig. | 14, page 16      |                                      |                                                                                                    |
|----------------|------------------|--------------------------------------|----------------------------------------------------------------------------------------------------|
| ltem           | Symbol           | Designation                          | Explanation                                                                                                    |
| 1              | 19 <sup>°C</sup> | Value display                        | <ul> <li>Display of current temperature:</li> <li>Room temperature for wall-mounted installation</li> <li>Heat source temperature for installation in heat source.</li> </ul>                                                                                   |
| 2              | -                | Information line                     | Display of time of day, day of the week and date.                                                                                                    |
| 3              | ¦ি<br>3.0°       | Additional<br>temperature<br>display | Display of an additional temperature: outside temperature, temperature of the solar collector or a DHW system (for further information $\rightarrow$ operating instructions of the user interface).                                                             |
| 4              | -                | Text information                     | E.g. the designation of the temperature currently displayed ( $\rightarrow$ Fig. 14, [1]); a designation for the room temperature is not displayed. If a fault is present, corresponding information will be displayed here until the fault has been rectified. |
| 5              | *                | Information<br>graphic               | Solar pump is in operation.                                                                                                    |
|                | <u>.</u>         | ]                                    | DHW heating is active                                                                                                    |
|                | ×                |                                      | DHW heating is switched off                                                                                                    |
|                | ٥                |                                      | Burner is on (flame)                                                                                                    |
|                | В                |                                      | Heat source is blocked (e.g. by an alternative heat source).                                                                                                    |
| 6              |                  | Time program                         | Graphical display of the active time program for the heating circuit displayed. The height of the bars represents roughly the desired room temperature in the different time slots.                                                                             |
| 7              | 18               | Time marker                          | The time marker ■ indicates the current time of day in the time program in 15 minute increments (= division of time scale).                                                                                                    |

Table 6Symbols on the standard display

| ightarrow Fig. | → Fig. 14, page 16            |                          |                                                                                                    |  |  |  |
|----------------|-------------------------------|--------------------------|----------------------------------------------------------------------------------------------------|--|--|--|
| ltem           | Symbol                        | Designation              | Explanation                                                                                                    |  |  |  |
| 8              | auto                          | Operating mode           | System with one heating circuit in automatic mode (heating controlled by time program).                                                                                                    |  |  |  |
|                | HC2auto                       |                          | The displayed heating circuit operates in automatic mode. The standard display refers only to the displayed heating circuit. Pressing the man key, the auto key and changing the required room temperature only affects the heating circuit displayed.   |  |  |  |
|                | *                             |                          | Heating mode active in automatic mode in the displayed heating circuit.                                                                                                    |  |  |  |
|                | (                             |                          | Setback mode active in automatic mode in the displayed heating circuit.                                                                                                    |  |  |  |
|                | Summer (off)                  |                          | System with one heating circuit in summer mode (heating off, DHW heating active)                                                                                                    |  |  |  |
|                | HC2 Summer<br>(off)           |                          | The displayed heating circuit operates in summer mode (heating off, DHW heating active). The standard display refers only to the displayed heating circuit ( $\rightarrow$ operating instructions of the user interface).                                |  |  |  |
|                | manual                        |                          | System with one heating circuit in manual operation.                                                                                                    |  |  |  |
|                | HC2manual                     |                          | The displayed heating circuit operates in manual operation. The standard display refers only to the displayed heating circuit. Pressing the man key, the auto key and changing the required room temperature only affects the heating circuit displayed. |  |  |  |
|                | Holiday until 10/<br>6/2015   |                          | Holiday program active in system with one heating circuit ( $\rightarrow$ operating instructions of the user interface).                                                                                                    |  |  |  |
|                | HC2Holiday until<br>10/6/2015 |                          | The holiday program is active in the displayed heating circuit and possibly for DHW systems ( $\rightarrow$ operating instructions of the user interface). The standard display refers only to the displayed heating circuit.                            |  |  |  |
|                | Ж                             |                          | Heating is completely off (all heating circuits)                                                                                                    |  |  |  |
|                | ł                             |                          | Chimney sweep mode is active (if the user interface is installed in the heat source, simultaneously press and hold the info and return keys for a longer time to activate the chimney sweep mode).                                                       |  |  |  |
|                | <u>_</u>                      |                          | Emergency operation is active                                                                                                    |  |  |  |
|                | E                             |                          | External heat requirement                                                                                                    |  |  |  |
| 9              | <b>()</b> )                   | User interface<br>status | A communication module is available in the system and a connection to the Bosch server is active.                                                                                                    |  |  |  |
|                | -0                            |                          | The key block is active (hold down the auto key and the selector to activate or deactivate the key block).                                                                                                    |  |  |  |

Table 6Symbols on the standard display

#### 4.3 Operating the service menu

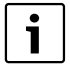

If the backlighting of the display is off, the operating step is executed and the backlighting is turned on by actuating a control element. Pressing the selector for the first time only activates the backlighting. If no control element is actuated, the backlighting turns off automatically.

#### Closing and opening the service menu

| Opening the   | Opening the service menu |                                                                                  |  |  |  |
|---------------|--------------------------|----------------------------------------------------------------------------------|--|--|--|
| menu          | •                        | Hold the menu key until the service menu is displayed.                           |  |  |  |
| Closing the s | erv                      | ice menu                                                                         |  |  |  |
| >             | •                        | If no sub-menu is open, press the Back key to switch to the standard display.    |  |  |  |
| -7            |                          | -or-                                                                             |  |  |  |
|               |                          | Press and hold the Back key for a few seconds to switch to the standard display. |  |  |  |
|               | -                        |                                                                                  |  |  |  |

#### Navigating through the menu

|   | • | Turn the selector to highlight a menu or a menu item.          |
|---|---|----------------------------------------------------------------|
|   | • | Press the selector.<br>The menu or the menu item is displayed. |
| 2 | • | Press the Back key to return to the higher menu level.         |

#### **Changing setting values**

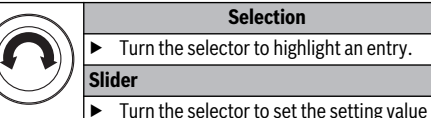

between minimum and maximum.

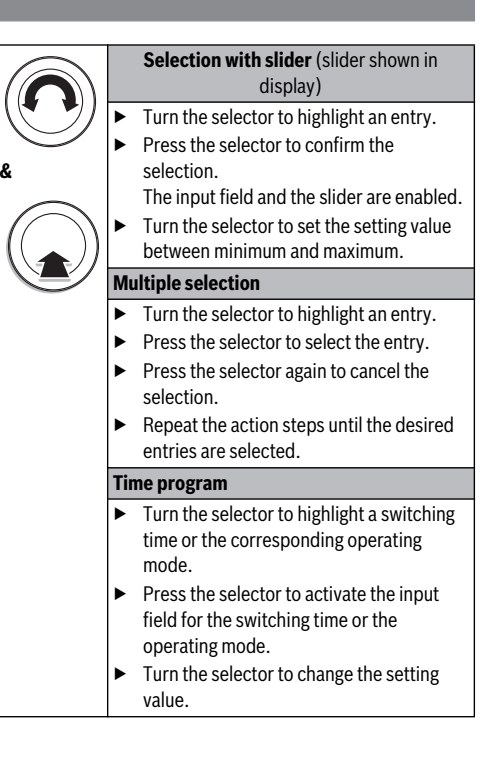

#### Confirming or rejecting the change

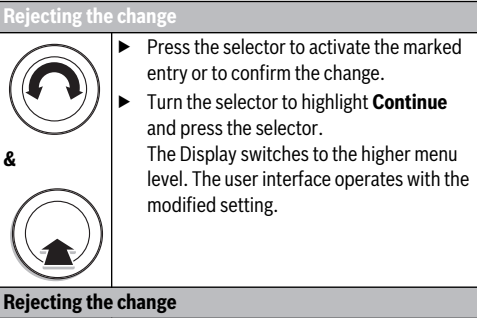

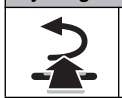

Press the Back key to reject the change.

#### 4.4 Overview of the service menu

| Menu                                                                                                    |                           | Purpose of the menu                                                                                                    |    |
|----------------------------------------------------------------------------------------------------|---------------------------|----------------------------------------------------------------------------------------------------|----|
| Commissionin                                                                                                    | g                         | Check and, if necessary, adjust <b>Start configuration wizard</b> and the most important system configuration settings.                                                                                                    |    |
| Central System data<br>heating<br>settings <sup>1)</sup>                                                                                                    |                           | The settings that apply to the entire heating system, e.g. minimum outside<br>temperature and building type. Additional settings for heating circuit 1 and DHW<br>system I are available in this menu (if directly connected to the heat source).                                                                                                    |    |
|                                                                                                    | Boiler data <sup>2)</sup> | Product-specific settings for the installed heat source, e.g. pump characteristic map or pump run-on time.                                                                                                    | 31 |
|                                                                                                    | Heating<br>circuit 1 8    | Heating circuit-specific settings of the installed heating circuits 1 to 8, e.g. frost protection and heating curve.                                                                                                    | 32 |
|                                                                                                    | Screed drying             | Configurable program for drying new screed with underfloor heating system.                                                                                                    | 39 |
| DHW<br>settings1)DHW system I or<br>IISeparate setting options for two DHW systems, e.g. maximum DHW tempera<br>time for the thermal disinfection and configuration of the DHW circulation put |                           | 41                                                                                                    |    |
| Solar settings                                                                                                    |                           | If a solar system is installed: see technical documentation for solar modules.                                                                                                    |    |
| Hybrid setting                                                                                                    | S                         | If a hybrid system is installed: see technical documentation for hybrid system.                                                                                                    | 44 |
| Cascade settings                                                                                                    |                           | If a cascade module is installed to control several heat sources: see technical<br>documentation for cascade module.                                                                                                    |    |
| Diagnosis <sup>1)</sup>                                                                                                    |                           | <ul> <li>System diagnosis:</li> <li>Perform function test of individual actuators (e.g. pumps).</li> <li>Compare set and actual values.</li> <li>Display current faults and the fault history.</li> <li>Display the software versions of all BUS nodes.</li> <li>Additional functions:</li> <li>Define maintenance intervals.</li> <li>Reset different settings.</li> </ul> | 44 |

Table 7Overview of the service menu

1) Limited use depending on the heat source used.

2) Only available if no cascade module (e.g. MC 400) is installed.

## 5 Commissioning

| ſ | • |  |
|---|---|--|
|   |   |  |
| L |   |  |

System schematics are available in the installation and maintenance instructions of the MM 100/MM 200 and MS 100/MS 200 modules. Other examples can be found in the technical guide.

#### 5.1 Overview of the commissioning steps

- 1. Mechanical design of the system (observe instructions for all assemblies and components)
- 2. Initial charging with fluids and tightness test
- 3. Electrical wiring
- 4. Coding of the modules (observe instructions of the modules)
- 5. Switch on the system
- 6. Vent the system
- Set the maximum flow and DHW temperature at the heat source (observe the operating instructions of the heat source)
- 8. Commissioning of the remote controls (observe the operating instructions of the remote control)

- 9. Commissioning the C 400/C 800 user interface
   (→ Chapter 5.2, page 20)
- 10. Commissioning the system with the user interface (→ Chapter 5.3, page 20)
- 11. Check and, if necessary, adjust the settings in the service menu of the C 400/C 800 user interface and perform configuration (e.g. solar) (→ Chapter 5.4, page 23)
- 12. Remedy warning and fault displays, if necessary, and reset fault history
- 13. Fill in commissioning reports
  - $(\rightarrow$  Chapter 10 from page 53 and operating instructions)
- 14. System handover ( $\rightarrow$  Chapter 5.7, page 23).

#### 5.2 General commissioning of the user interface

The adjustment is performed according to the description in the operating instructions, if necessary also through direct time correction.

|                     | Setting language                                                  |  |  |  |
|---------------------|-------------------------------------------------------------------|--|--|--|
| $(\mathbf{\Omega})$ | <ul> <li>Turn the selector to select a language and</li> </ul>    |  |  |  |
|                     | press the selector.                                               |  |  |  |
| 8                   | Setting the date                                                  |  |  |  |
| $\frown$            | <ul> <li>Turn the selector to set the day, month and</li> </ul>   |  |  |  |
| ( )                 | year.                                                             |  |  |  |
|                     | Continue is highlighted.                                          |  |  |  |
|                     | ► If the date is set correctly, press the selector                |  |  |  |
|                     | to apply the date.                                                |  |  |  |
|                     | Setting the time                                                  |  |  |  |
|                     | <ul> <li>Turn the selector to set the hours and the</li> </ul>    |  |  |  |
|                     | minutes.                                                          |  |  |  |
|                     | Continue is highlighted.                                          |  |  |  |
|                     | ► If the time is set correctly, press the selector                |  |  |  |
|                     | to apply the time.                                                |  |  |  |
|                     | Low loss header                                                   |  |  |  |
|                     | <ul> <li>Turn the selector to set whether a low loss</li> </ul>   |  |  |  |
| $\checkmark$        | header is installed (temperature sensor                           |  |  |  |
| e                   | → Tab. 9) or not (No low-loss header).                            |  |  |  |
|                     | System configuration                                              |  |  |  |
| ( )                 | ► Turn and press the selector to start ( <b>Yes</b> ) or          |  |  |  |
|                     | to skip the configuration wizard (No).                            |  |  |  |
|                     | <ul> <li>When the configuration wizard is started, the</li> </ul> |  |  |  |
|                     | user interface automatically recognises                           |  |  |  |
|                     | which BUS nodes are installed in the system                       |  |  |  |
|                     | (system analysis) and adjusts the menu and                        |  |  |  |
|                     | the factory defaults to the current system.                       |  |  |  |
|                     | <ul> <li>Perform system commissioning</li> </ul>                  |  |  |  |
|                     | $(\rightarrow$ Chapter 5.3).                                      |  |  |  |
|                     |                                                                   |  |  |  |

#### Table 8General settings at commissioning

## 5.3 System commissioning with the configuration wizard

The configuration wizard automatically recognises which BUS nodes are installed in the system. The configuration wizard adjusts the menu and the factory defaults.

The system analysis may take up to one minute.

After the configuration wizard has performed the system analysis, the **Commissioning** menu is opened. The sub-menus and settings must always be checked here and, if necessary, adjusted and finally confirmed.

If the system analysis is skipped, the **Commissioning** menu is opened. The sub-menus and settings listed here must be carefully adjusted according to the installed system. Finally, the settings must be confirmed.

For further information on the settings refer to Chapter 7 from page 24.

| Menu item                                        |                              | Question                                                                                                    | Answer / setting<br>Yes   No                                                                                                 |  |
|--------------------------------------------------|------------------------------|----------------------------------------------------------------------------------------------------|----------------------------------------------------------------------------------------------------|--|
| Start configuration wizard                       |                              | <ul> <li>Check before starting the configuration wizard:</li> <li>Module installed and address set?</li> <li>Remote control installed and set?</li> <li>Temperature sensor installed?</li> <li>Start the configuration wizard?</li> </ul> |                                                                                                    |  |
| System data Low loss hdr.<br>sensr. instll.      |                              | Is a low loss header installed? If yes, is a temperature sensor installed? If yes, where is it electrically connected? <b>No low-loss header   At boiler   At the module   o sensor</b>                                                   |                                                                                                    |  |
|                                                  | Config. DHW at<br>boiler     | How is DHW connected to the heat source (boiler)? No DHW   3-way valve   F pump                                                                                                    |                                                                                                    |  |
|                                                  | Config. of HC1 at boiler     | Is heating circuit 1 connected to the heat source<br>(boiler)? If yes, does it have a separate heating circuit<br>pump?                                                                                                    | No heating circuit   No own<br>heating circuit pump   Own pump                                                               |  |
| Min. outdoor<br>temperature                      |                              | With weather-compensated control: what is the<br>minimum outside temperature at the location on<br>average over the last few years?                                                                                                    | - 35 10 °C                                                                                                    |  |
|                                                  | Type of building             | To what type of building is the heated building? Light   Medium   Heavy                                                                                                    |                                                                                                    |  |
| Boiler data Pump type<br>Pump run-on<br>time     |                              | Is the pump operated depending on the burner output<br>or the differential pressure?                                                                                                    | Output-compensated   Delta P-<br>compensated 14                                                                              |  |
|                                                  |                              | How long must the pump run on after the shutdown of the burner to discharge the heat from the heat source?                                                                                                    | 24h   1 60 min                                                                                                    |  |
| Heating circuit                                  | Heating circuit<br>installed | Is heating circuit 1 installed? If yes, where is heating circuit 1 electrically connected?                                                                                                    | No   At the boiler   At the module                                                                                           |  |
|                                                  | Ctrl type h. circ.<br>1      | How should the temperature influenced by heating circuit 1 be controlled?                                                                                                    | Outdoor-tempcompensated  <br>Outside temp. with low end  <br>Room-tempcompensated  <br>Room temperature output  <br>Constant |  |
| User interface<br>Heating system<br>heat circ. 1 |                              | What user interface is installed?                                                                                                    | CR400   CW400   CW800  <br>CR100   CR10                                                                                      |  |
|                                                  |                              | What type of heating does heating circuit 1 operate?                                                                                                    | Radiator   Convector heater  <br>Underfloor                                                                                  |  |
|                                                  | Set point<br>constant        | If heating circuit 1 is configured as constant heating circuit: To which temperature should the heating be controlled?                                                                                                    | 30 85 °C                                                                                                    |  |
| Max. flow<br>temperature<br>Set heating<br>curve |                              | What is the maximum flow temperature that should be set?                                                                                                    | E.g. <b>30 85 °C</b>                                                                                                    |  |
|                                                  |                              | Should the heating curve for heating circuit 1 be set?<br>(For further sub-settings $\rightarrow$ Chapter 7.1.3, from page 32)                                                                                                    | → page 35, Tab. 16                                                                                                    |  |
|                                                  | Setback type                 | Which setback type should be used?                                                                                                    | Reduced mode   Outside<br>temperature threshold   Room<br>temperature threshold                                              |  |

 Table 9
 Commissioning with the configuration wizard

| Menu item                            |                             | Question                                                                                                    | Answer / setting                   |  |  |
|--------------------------------------|-----------------------------|----------------------------------------------------------------------------------------------------|------------------------------------|--|--|
|                                      | Reduced mode<br>below       | When <b>Setback type = Outside temperature</b><br><b>threshold</b> : below what temperature should the<br>reduced mode be activated?                                                                                                    | - 10 20 °C                         |  |  |
| Outdoor temp.<br>Mixer               |                             | Is frost protection set? At what temperature should the Room and outdoor temp frost protection be activated? temperature   Frost prot                                                                                                    |                                    |  |  |
|                                      |                             | Is heating circuit 1 a heating circuit with mixer?                                                                                                    | Yes   No                           |  |  |
|                                      | Mixer runtime               | How long does it take until the mixer in heating circuit 1 rotates from one stop to the other?                                                                                                    |                                    |  |  |
|                                      | DHW priority                | Should the heating be deactivated during DHW Yes   No heating?                                                                                                    |                                    |  |  |
| Heating circuit<br>circuit 8         | 2,, heating                 | See Heating circuit 1                                                                                                    |                                    |  |  |
| DHW system I                         | DHW system I<br>install.    | Is a DHW system installed? Where is DHW system I<br>electrically connected?                                                                                                    | No   At the boiler   At the module |  |  |
|                                      | Config. DHW at boiler       | How is the DHW system I integrated hydraulically? No DHW   3-way valve   I pump                                                                                                    |                                    |  |  |
| DHW                                  |                             | What DHW temperature should be set?                                                                                                    | E.g. <b>15 60 °C</b>               |  |  |
|                                      | DHW reduced                 | What reduced DHW temperature should be set?                                                                                                    | E.g. <b>15 60 °C</b>               |  |  |
|                                      | DHW circ. pump<br>installed | Is an additional DHW circulation pump installed in the DHW system?                                                                                                    | No   Yes                           |  |  |
|                                      | DHW circulation<br>pump     | If a DHW circulation pump is installed: is this pump controlled by the heat source?                                                                                                    | On   Off                           |  |  |
| DHW system II                        |                             | See DHW system I                                                                                                    |                                    |  |  |
| Solar Solar thermal<br>sys installed |                             | Is a solar system installed?<br>If a solar system is installed ( <b>Yes</b> ), there are additional<br>menu items in the menu <b>Solar</b><br>( $\rightarrow$ technical documentation of the solar system).                                                                                                    | No  Yes                            |  |  |
| Start solar thermal system           |                             | <ul> <li>Charge and vent the solar thermal system. Check the parameters for the solar thermal system and, if necessary, adjust them to suit the installed solar thermal system. Check the following before starting the solar thermal system:</li> <li>Solar thermal system charged and vented?</li> <li>Parameters of the solar thermal system checked or adjusted to the installed solar thermal system?</li> <li>Has the solar thermal system been commissioned?</li> </ul> | Yes   No                           |  |  |
| Confirm config                       | uration                     | Do the settings match the installed system?                                                                                                    | Confirm   Back                     |  |  |

Table 9Commissioning with the configuration wizard

#### 5.4 Commissioning other settings

If some functions are not activated, and modules, units or components are not installed, the non relevant items are hidden, while other settings are selected.

## 5.4.1 Checklist: adjusting settings to customer requirements

When commissioning the device, ensure the satisfaction of both parties, making sure that the heating system meets the customer's needs and will not give cause for complaints. In our experience, the following settings are very important for the satisfaction of the system user:

| Menu item                                              | Customer requirement/setting                                                                                                    |
|--------------------------------------------------------|----------------------------------------------------------------------------------------------------|
| Fast heat-up                                           | Setting value in percentage or<br>switch off<br>( $\rightarrow$ Tab. 16, from page 35)                                                       |
| Start frequency DHW<br>circ. (DHW circulation<br>pump) | Permanently, $1 \times 3 \dots 6 \times 3$ minutes/h ( $\rightarrow$ page 42)                                                                |
| DHW priority                                           | Yes   No (→ page 34)                                                                                                    |
| Time program (times)                                   | Adjust default settings/own time<br>program according to customer<br>requirements ( $\rightarrow$ user interface<br>operating instructions). |

 Table 10
 Checklist: important settings, clarifying customer requirements

Adjust settings to customer requirements in the main menu
 (→ operating instructions).

#### 5.4.2 Important heating settings

In all cases, the settings in the heating menu must be checked and adjusted if necessary during commissioning. This is important to ensure the function of the heating system. It is useful to check all displayed settings.

- ► Check settings in the system data menu (→ Chapter 7.1.1, page 29).
- ► Check settings in the boiler data menu (→ Chapter 7.1.2, page 31).
- Check settings in the menu Heating circuit 1 ... 4 or 1 ... 8 (→ Chapter 7.1.3, page 32).

#### 5.4.3 Important settings for the DHW system

The settings in the DHW menu must be checked and, if necessary, adjusted during commissioning. This is important to make sure the DHW heating is working properly.

Check the settings in the DHW system I ... II menu
 (→ Chapter 7.2, page 41).

#### 5.4.4 Important settings for the solar system

These settings are only available if the solar system is designed and configured accordingly. For further details see technical documentation for MS 100/MS 200.

Check the settings in the Solar menu (→ Chapter 7.3, page 44 and installation instructions MS 100 or MS 200)

#### 5.4.5 Important settings for the hybrid system

Observe technical documentation of the hybrid system and Chapter 7.4, page 44 to ensure proper functioning.

#### 5.4.6 Important settings for cascades

Observe technical documentation (e.g. MC 400) and Chapter 7.5, page 44 to ensure proper functioning.

#### 5.5 Perform function tests

The function tests can be accessed via the diagnosis menu. The available menu items are strongly dependant on the installed system. Under this menu the following can be tested, for example: **Burner: On/Off** ( $\rightarrow$  Chapter 7.6.1, page 44).

#### 5.6 Check monitored values

Monitored values are shown in the **Diagnosis** menu  $(\rightarrow$  Chapter 7.6.2, page 45).

#### 5.7 System handover

- Ensure that no temperature limits for heating and DHW have been set at the heat source. Only under this condition can the C 400/C 800 user interface control the DHW and flow temperatures.
- Explain to the customer how the user interface and the accessories work and how to operate them.
- Inform the customer about the selected settings.

i

We recommend to hand over these installation instructions to the end user.

## 6 Shutting down/Switching off

The programming unit is powered via the BUS connection and remains permanently on. The system is only switched off for maintenance work, for example.

 Disconnect the entire system and all BUS subscribers from the power supply.

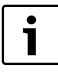

After a prolonged power failure or shutdown, the date and time might have to be reset. All other settings are retained permanently.

## 7 Service menu

The menu of the user interface is adapted to your system automatically. Some menu items are only available if the system has been set up accordingly and the user interface has been set correctly. The menu items are only displayed in systems in which the corresponding system components are installed, e.g. a solar system or a heat pump. The corresponding menu items and settings can be found in the respective operating instructions.

If a CR 100 is assigned to a heating circuit as remote control, the available setting options at C 400/C 800 for the corresponding heating circuit are limited. Some settings that can be changed via CR 100 are not displayed in the C 400/ C 800 menu. Further information about the affected settings is available in the operating instructions for CR 100.

Information about the operation of the service menu is summarised in Chapter 4, from page 14.

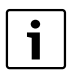

The default settings are highlighted in the adjustment range column ( $\rightarrow$  Chapter 7.1 to 7.6).

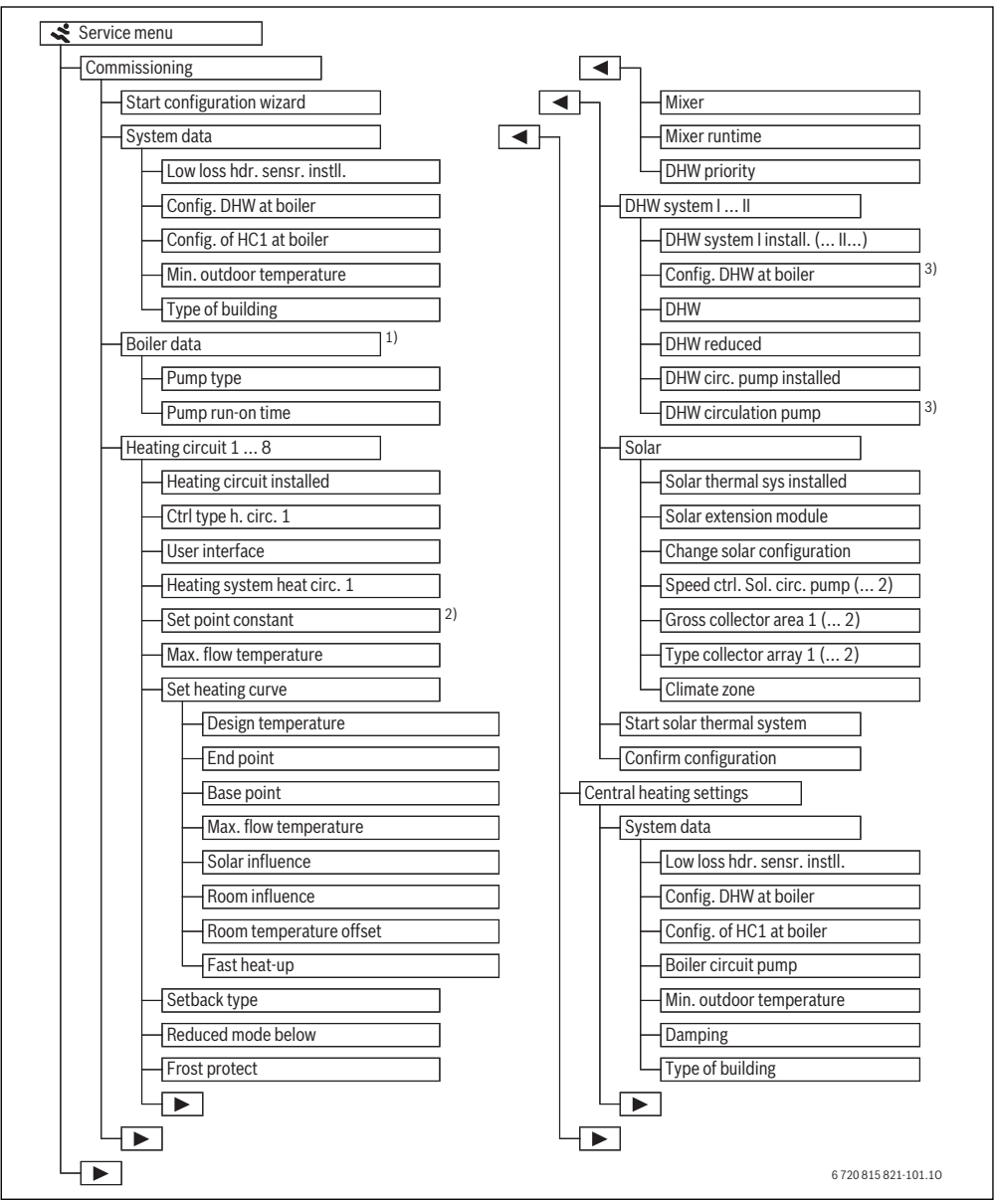

Fig. 15 Overview of the service menu 1/4

- 1) Only available if no cascade module (e.g. MC 400) is installed.
- 2) Only available with constant heating circuits.
- 3) Only available with DHW system I.

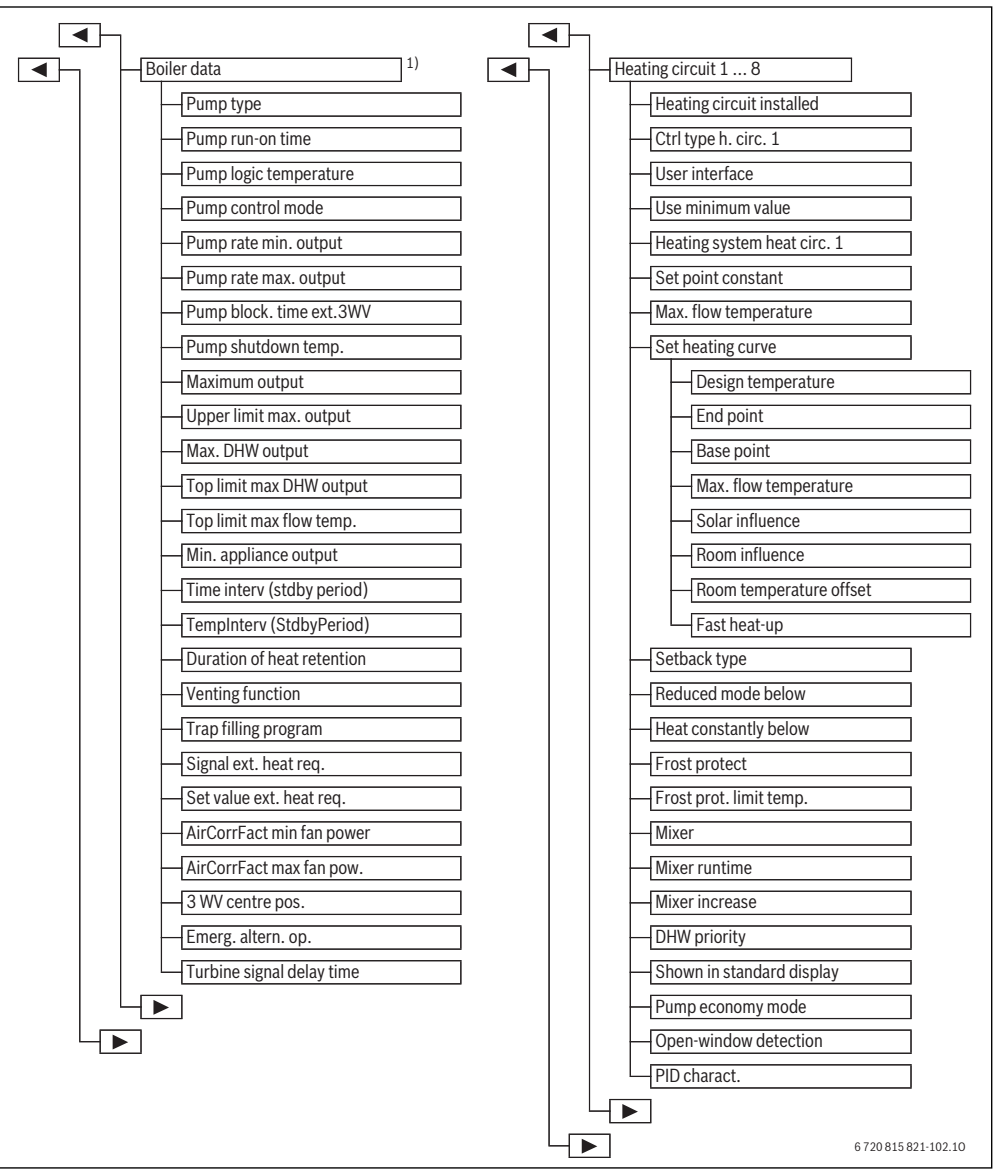

Fig. 16 Overview of the service menu 2/4

1) Only available if no cascade module (e.g. MC 400) is installed.

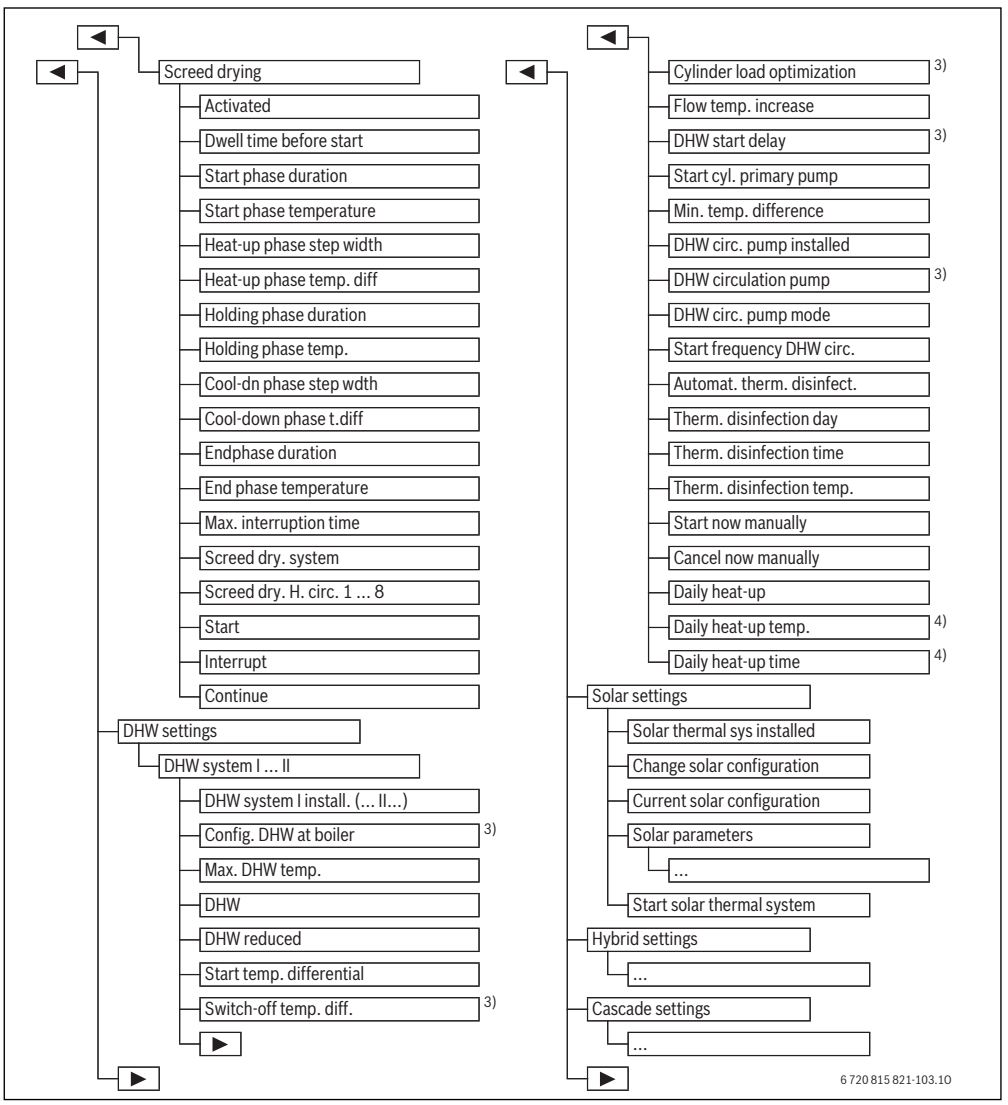

Fig. 17 Overview of the service menu 3/4

- 3) Only available with DHW system I.
- 4) Only available with heat source with EMS 2 or with MM 100/MM 200 module.

#### 28 | Service menu

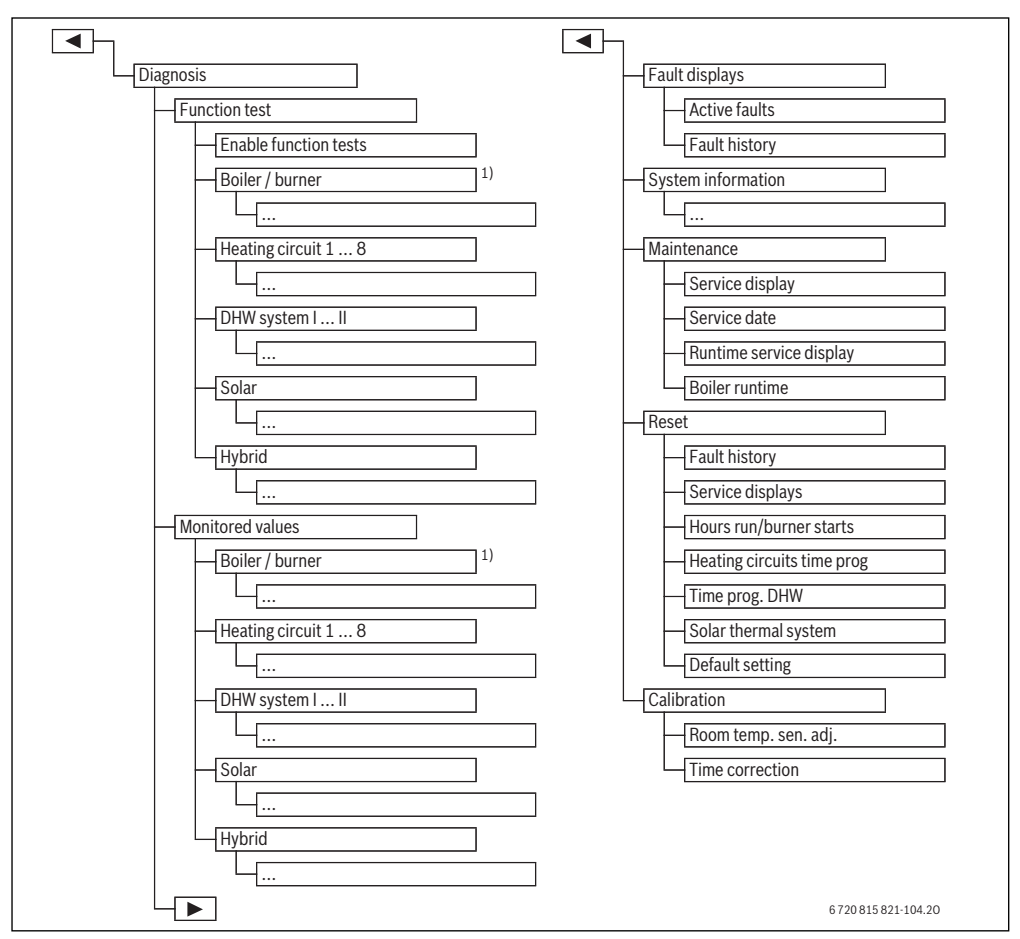

Fig. 18 Overview of the service menu 4/4

1) Only available if no cascade module (e.g. MC 400) is installed.

#### 7.1 Heating settings

| $\ll$ > Central heating settings | 5 |
|----------------------------------|---|
| System data                      | > |
| Boiler data                      | > |
| Heating circ. 1                  | > |
| Heating circ. 2                  | > |
| Heating circ. 3                  | > |

Fig. 19 Heating settings menu

#### 7.1.1 System data menu

Settings for the entire heating system can be made in this menu. For example, the value for the minimum outside temperature or the thermal storage capacity of the heated

building can be set here. Additional settings for heating circuit 1 and DHW system I are available in this menu (if directly connected to the heat source).

| Menu item                          | Adjustment range               | Description                                                                                                    |  |  |
|------------------------------------|--------------------------------|----------------------------------------------------------------------------------------------------|--|--|
| Low loss hdr. sensr.               | No low-loss header             | No low loss header is installed                                                                                                    |  |  |
| instll.                            | At the boiler                  | Low loss header installed, temperature sensor connected to heat source (boiler)                                                                                                    |  |  |
|                                    | At the module                  | Low loss header installed, temperature sensor connected to module                                                                                                    |  |  |
|                                    | Header w/o sensor              | Low loss header installed, no temperature sensor is connected. If a heat                                                                                                    |  |  |
|                                    |                                | requirement is present, the heating pump is in permanent operation.                                                                                                    |  |  |
| Config. DHW at                     | No DHW                         | Hydraulic connection of DHW system I to heat source (boiler)                                                                                                    |  |  |
| boiler                             | 3-way valve                    |                                                                                                    |  |  |
|                                    | Primary pump                   |                                                                                                    |  |  |
| Config. of HC1 at                  |                                | Hydraulic and electrical connection of heating circuit 1 to heat source (boiler)                                                                                                    |  |  |
| boiler                             | No heating circuit             | Heating circuit 1 not directly connected to heat source (boiler)                                                                                                    |  |  |
| (only with heat source with EMS 2) | No own heating<br>circuit pump | Internal boiler pump serves also as heating pump in heating circuit 1                                                                                                    |  |  |
|                                    | Own pump                       | Heating circuit 1 is supplied by a separate heating pump (connected to a wall mounted boiler)                                                                                                    |  |  |
| Boiler circuit pump                | None                           | The heat source pump operates purely as a heating circuit pump.                                                                                                    |  |  |
|                                    | System pump                    | The pump in the heat source must be running for every heat requirement. If a low loss header is present, the internal pump is always a system pump.                                                  |  |  |
| Min. outdoor<br>temperature        | - 35 <b>- 10</b> 10 ℃          | With weather-compensated control the minimum outside temperature affects the heating curve ( $\rightarrow$ Minimum outside temperature, page 30 and Menu for setting of the heating curve, page 35). |  |  |
| Damping                            | Yes                            | The set building type affects the measurement of the outside temperature. The outside temperature is delayed (adjusted).                                                                             |  |  |
|                                    | No                             | The measured outside temperature is included unadjusted in the weather-<br>compensated control.                                                                                                    |  |  |
| Type of building                   |                                | Measure of the thermal storage capacity of the heated building $(\rightarrow$ Type of building, page 30).                                                                                            |  |  |
|                                    | Heavy                          | High storage capacity                                                                                                    |  |  |
|                                    | Medium                         | Medium storage capacity                                                                                                    |  |  |
|                                    | Light                          | Low storage capacity                                                                                                    |  |  |

Table 11 Settings in the system data menu

#### Minimum outside temperature

The minimum outside temperature is the average value of each of the coldest outside temperatures or recent years, and it has an influence on the heating curve. The value for the region can be taken from the required heat load calculation that should be done for every building or from the climate zone chart or from Tab. 12.

 Set the minimum outside design temperature for the heating system.

| Location  | Minimum outside temperature in °C |
|-----------|-----------------------------------|
| Brisbane  | 4                                 |
| Canton    | 15                                |
| Chongqing | 3                                 |
| Hong Kong | 6                                 |
| Melbourne | 0                                 |
| Shanghai  | - 1                               |
| Sydney    | 5                                 |

Table 12 Minimum outside temperatures

#### Type of building

If damping is activated, the adjustment of the outside temperature fluctuations can be set with the building type. By adjusting the outside temperature thermal inertia of the building mass is taken into account. Thus, by setting the building type the control can be adapted to suit the characteristics of the building.

The building type also affects the quick heat-up.

| Adjustment | Туре                                | Eff | fect                                                                  |
|------------|-------------------------------------|-----|-----------------------------------------------------------------------|
| Light      | for example prefabricated building, | •   | low adjustment of the outside temperature                             |
|            | wood-frame construction             | •   | short excess of the flow temperature in case of quick heat-up.        |
| Medium     | for example house made of hollow    | •   | medium adjustment of the outside temperature                          |
|            | blocks (default setting)            | •   | excess of the flow temperature with quick heat-up of medium duration. |
| Heavy      | for example brick house             | •   | high adjustment of the outside temperature                            |
|            |                                     | •   | long excess of the flow temperature in case of quick heat-up.         |

#### Table 13 Building types

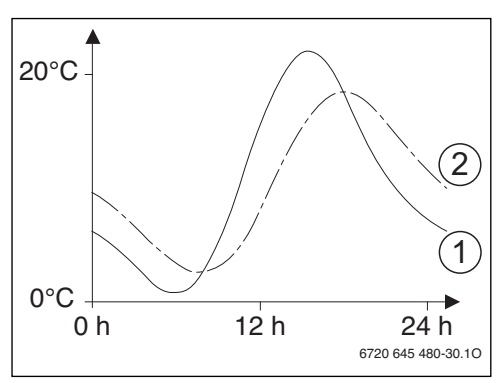

*Fig. 20 Example for adjusted outside temperature:* 

- [1] current outside temperature
- [2] adjusted outside temperature

This greatly simplified example shows how the adjusted outside temperature follows the current outside temperature, but does not reach its extreme values.

The current values of the adjusted and the measured outside temperature

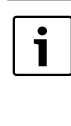

In the default setting any changes in the outside temperature have an effect after a delay of three hours at the latest on the calculation of the weather-compensated control.

- To monitor the adjusted and the measured outside temperature: open the Diagnosis > Monitored values > Boiler / burner menu (only current values).
- To view the course of the outside temperature of the last 2 days: open the Info > Room and outdoor temp. > Outdoor temp. curve menu

#### 7.1.2 Boiler data menu

Heat source-specific settings, e.g. the maximum heat output or the used heating pump, can be made in this menu. With these settings e.g. the operating times and the energy consumption of the pump can be optimised. Here, it can be set which pump characteristic map is used and how long the pump run-on time is. Further information is available in the technical documentation of the used heat source and, if installed, the module. This settings are only available if the system is designed and configured accordingly (e.g. in systems without cascade module).

| Menu item                  | Adjustment range              | Description                                                                                                    |
|----------------------------|-------------------------------|----------------------------------------------------------------------------------------------------|
| Pump type                  | Output-<br>compensated        | The heating pump is operated with reference to the burner output.                                                                          |
|                            | Delta P-<br>compensated 14    | The heating pump is operated with reference to the differential pressure.                                                                  |
| Pump run-on time           | 24 h<br>0 <b>3</b> 60 min     | Pump run-on time after the burner is off to discharge the heat from the heat source                                                        |
| Pump logic temperature     | 0 <b>47</b> 65 ℃              | Below this temperature the pump is off to protect the heat source from condensate formation (only available in non-condensing appliances). |
| Pump control mode          | Saving energy<br>Heat request | The pump is either running during every heat requirement (set flow temperature > 0 °C) or in an energy-efficient mode.                     |
| Pump rate min. output      | 0100%                         | Pump rate at minimum heat output (pump output proportional to heat output)                                                                 |
| Pump rate max. output      | 0 100 %                       | Pump rate at maximum heat output (pump output proportional to heat output)                                                                 |
| Pump block. time ext.3WV   | <b>0</b> 60s                  | Pump blocking time with external 3-way valve in seconds                                                                                    |
| Maximum output             | 0 100 %                       | Maximum released heat output of the heat source                                                                                            |
| Upper limit max. output    | 0 100 %                       | Upper limit of the maximum heat output                                                                                                    |
| Max. DHW output            | 0 100 %                       | Maximum released DHW output                                                                                                    |
| Top limit max DHW output   | 0 100 %                       | Upper limit of the maximum DHW output                                                                                                    |
| Top limit max flow temp.   | 30 <b>82</b> ℃                | Upper limit of the flow temperature                                                                                                    |
| Min. appliance output      | 0 100 %                       | Minimum nominal heat output (heating and hot water)                                                                                        |
| Time interv (stdby period) | 3 <b>10</b> 45 min            | Time interval between switching the burner off and back on in minutes                                                                      |
| TempInterv (StdbyPeriod)   | 0 <b>6</b> 30 K               | Temperature differential for stopping and restarting the burner                                                                            |
| Duration of heat retention | 0 <b>1</b> 30 min             | Heating mode is blocked after DHW heating, in minutes                                                                                      |
| Venting function           | Off                           | Venting function, e.g. following maintenance.                                                                                              |
|                            | Auto                          |                                                                                                    |
|                            | On                            |                                                                                                    |
| Trap filling program       | Off                           | Program for charging the siphon in the heat source at minimum output                                                                       |
|                            | One boiler minimum            |                                                                                                    |

Table 14 Settings in the boiler data menu

#### 32 | Service menu

| Menu item                                              | Adjustment range | Description                                                                                                    |
|--------------------------------------------------------|------------------|----------------------------------------------------------------------------------------------------|
| Signal ext. heat req.                                  | On/Off           | An additional on/off temperature controller is connected to the heat source (e.g. in a building control system). |
|                                                        | 0-10V            | An additional 0-10 V temperature controller is connected to the heat source (e.g. in a building control system). |
| Set value ext. heat req.                               | Flow temperature | The 0-10 V signal that is present at the connection for an external heat                                         |
|                                                        | Output           | requirement signal is interpreted as a requested flow temperature or heat                                        |
|                                                        |                  | output.                                                                                                    |
| ${\it AirCorrFact}\ {\rm min}\ {\rm fan}\ {\rm power}$ | -9 <b>0</b> 9    | Air correction at minimum fan output rate                                                                        |
| AirCorrFact max fan pow.                               | -9 <b>0</b> 9    | Air correction at maximum fan output rate                                                                        |
| 3 WV centre pos.                                       | Yes              | 3-way valve in centre position                                                                                   |
|                                                        | No               |                                                                                                    |
| Emerg. altern. op.                                     | Yes              | If the DHW cylinder takes a long time to charge, alternating operation                                           |
|                                                        | No               | between DHW heating and CH is started to ensure that heating is supplied                                         |
|                                                        |                  | despite the fact that DHW priority is set.                                                                       |
| Turbine signal delay time                              | <b>0.5</b> 4 s   | Turbine signal delay in seconds                                                                                  |

Table 14Settings in the boiler data menu

#### 7.1.3 Menu Heating circuit 1...8

Settings for the single heating circuits can be made in this menu. For the selected heating circuit, for instance, it can be set here which heating system is installed. In addition it can be set whether a remote control is available and which control type is used. There is also the possibility to optimise the heating curves of the heating circuits.

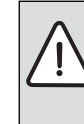

**NOTICE:** Risk of damaging the screed!

 If an underfloor heating system is used, the max. flow temperature recommended by the manufacturer of the system should be observed.

| Adjustment range            | Description                                                                                                    |
|-----------------------------|----------------------------------------------------------------------------------------------------|
| No                          | Heating circuit is not installed. If no heating circuit is installed, the heat source is only used for DHW heating.                                                                           |
| At the boiler               | Electrical assemblies and components of the selected heating circuit are directly connected to the heat source (only available with heating circuit 1).                                       |
| At the module               | Electrical assemblies and components of the selected heating circuit are connected to a MM 100/MM 200 module.                                                                                 |
| Outdoor-temp<br>compensated | Further information on the control type $\rightarrow$ Control types, page 34                                                                                                    |
| Outside temp. with low end  |                                                                                                    |
| Room-tempcompensated        |                                                                                                    |
| Room temperature output     |                                                                                                    |
| Constant                    |                                                                                                    |
| CR400                       | C 400/C 800 controls the selected heating circuit without remote control.                                                                                                    |
| CW400                       |                                                                                                    |
| CW800                       |                                                                                                    |
| CR100                       | CR 100 is installed as remote control for the selected heating circuit                                                                                                    |
| CR10                        | CR 10 is installed as remote control for the selected heating circuit                                                                                                    |
|                             | Adjustment range No At the boiler At the module Outdoor-temp compensated Outside temp. with low end Room-tempcompensated Room temperature output Constant CR400 CW400 CW400 CW400 CR100 CR100 |

Table 15 Check settings in the menu Heating circuit 1 ... 8

| Menu item                | Adjustment range                 | Description                                                                                                    |
|--------------------------|----------------------------------|----------------------------------------------------------------------------------------------------|
| Use minimum value        | Yes                              | A C 400/C 800 user interface in combination with a CR 10 or CR 100 remote control is installed in the living space. The heating system is operated according to the lower room temperature value (measured at the internal temperature sensor at both user interfaces) (e.g. in large rooms in order to reliably record the room temperature with room temperature-dependent control, room frost protection, room influence,). |
|                          | No                               | A C 400/C 800 user interface in combination with a CR 10 or CR 100 remote control is installed in the living space. The heating is always operated according to the room temperature value of the remote control.                                                                                                    |
| Heating system heat      | Radiator                         | Factory default of the heating curve according to heating type, e.g.                                                                                                    |
| circ. 1                  | Convector heater                 | curvature and design temperature                                                                                                    |
|                          | Underfloor                       |                                                                                                    |
| Set point constant       | 30 <b>75</b> 85 ℃                | Flow temperature for constant heating circuit (only available with Constant control type)                                                                                                    |
| Max. flow<br>temperature | 30 <b>75</b> 85 ℃                | The maximum flow temperature can only be adjusted with a room-<br>temperature dependent control type (section of the heating curve with<br>weather-compensated control). The adjustment range depends on the<br>selected heating system.                                                                                                    |
| Set heating curve        |                                  | Fine adjustment of the heating curve that is preset via the heating system ( $\rightarrow$ Set the heating system and heating curves for weather-compensated control, page 35)                                                                                                    |
| Setback type             | Reduced mode                     | Further information on the setback type for the selected heating circuit                                                                                                    |
|                          | Outside temperature<br>threshold | (→ Setback types, page 38)                                                                                                    |
|                          | Room temperature<br>threshold    | -                                                                                                    |
| Reduced mode<br>below    | – 20 <b>5</b> 10 °C              | Temperature for the setback type Outside temperature threshold $(\rightarrow$ Setback types, page 38)                                                                                                    |
| Heat constantly<br>below | Off                              | The heating system operates independent from the the adjusted outside temperature in the active operating mode ( $\rightarrow$ Heat constantly below a certain outside temperature, page 38).                                                                                                    |
|                          | - 30 10 ℃                        | If the adjusted outside temperature falls below the value set here, the heating system automatically changes from the setback mode to the heating mode ( $\rightarrow$ Heat constantly below a certain outside temperature, page 38).                                                                                                    |
| Outdoor temp.            |                                  | <b>Notice</b> : to ensure frost protection for a constant heating circuit or the entire heating system, set outside temperature-dependent frost protection. This setting is independent of the set control type.                                                                                                    |
|                          | Room and outdoor temp.           | Frost protection is deactivated/activated on the basis of the temperature                                                                                                    |
|                          | Room temperature                 | selected here ( $\rightarrow$ Frost protection limit temperature (outside temperature                                                                                                    |
|                          | Frost protect                    | threshold), page 39)                                                                                                    |
|                          | Off                              | Frost protection off                                                                                                    |
| Frost prot. limit temp.  | – 20 <b>5</b> 10 °C              | → Frost protection limit temperature (outside temperature threshold), page 39                                                                                                    |
| Mixer                    | Yes                              | Selected heating circuit with mixer                                                                                                    |
|                          | No                               | Selected heating circuit without mixer                                                                                                    |

 Table 15
 Check settings in the menu Heating circuit 1 ... 8

| Menu item                                                             | Adjustment range    | Description                                                                                                    |
|-----------------------------------------------------------------------|---------------------|----------------------------------------------------------------------------------------------------|
| Mixer runtime                                                         | 10 <b>120</b> 600 s | Elapsed time of mixer in the selected heating circuit                                                                                                    |
| Mixer increase                                                        | 0 <b>5</b> 20 K     | Enter heat production increase for mixer                                                                                                    |
| DHW priority                                                          | Yes                 | DHW heating is activated, the heat requirement of the heating system is interrupted                                                                                                    |
|                                                                       | No                  | DHW heating is activated, the heat requirement of the heating system is met simultaneously if hydraulically possible                                                                                                    |
| Shown in standard<br>display                                          | Yes                 | The selected heating circuit is visible in the standard display. The change between automatic mode and manual operation in the corresponding heating circuit is possible from the C 400/C 800 as well (with or without remote control).                                                                                                    |
|                                                                       | No                  | The selected heating circuit is not visible in the standard display. The change between automatic mode and manual operation is not possible. If there is no remote control installed for the selected heating circuit, settings can be made as usual through the main menu, e.g. temperature levels of the operating modes and time programs. |
| Pump economy<br>mode                                                  | Yes                 | Optimised pump operation active: the heating pump runs as little as<br>possible depending on the burner operation (available only with Ctrl type h.<br>circ. 1 Room-tempcompensated).                                                                                                    |
|                                                                       | No                  | If the system has more than one heat source installed (e.g. a solar system or<br>a hybrid system) or a buffer cylinder is installed, this function must be<br>deactivated.                                                                                                    |
| Open-window<br>detection                                              | On                  | If the room temperature suddenly drops when venting with completely<br>opened windows, the room temperature measured before the drop in the<br>temperature remains valid for one hour in the affected heating circuit. This<br>prevents unnecessary heating.                                                                                  |
|                                                                       | Off                 | No open window detection (only possible with "room temperature-<br>dependent" control)                                                                                                    |
| PID charact.<br>(only with room<br>temperature-<br>dependent control) | fast                | Fast control characteristics, e.g. when the installed heat output is high and/<br>or in the case of high operating temperatures and a small heating water<br>quantity                                                                                                    |
|                                                                       | medium              | Medium control characteristics, e.g. with radiator heating (moderate heating water quantity) and medium operating temperatures                                                                                                    |
|                                                                       | slow                | Slow control characteristics, e.g. with underfloor heating systems (large heating water quantity) and low operating temperatures                                                                                                    |

Table 15 Check settings in the menu Heating circuit 1 ... 8

#### **Control types**

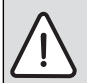

NOTICE: System damage!

In case of non-observance of the permissible operating temperatures of plastic pipes (on the secondary side) system parts can be damaged.

- Do not exceed the permissible set value.
- With weather-compensated control only summer mode, setback mode (depending on the selected setback type), DHW priority or adjustment of the outside temperature

(through reduced heat energy demand due to good thermal insulation) can lead to a switching-off of the heating pump.

- The room influence can be set in the Set heating curve menu. The room influence affects both weathercompensated control types.
- Outdoor-temp.-compensated
- Outside temp. with low end: → Simple heating curve, page 38.

- With **room temperature-dependent control** the heating reacts directly to changes of the required or measured room temperature.
  - Room-temp.-compensated: The room temperature is controlled by adapting the flow temperature. This control behaviour is suitable for apartments and buildings with major load fluctuations.
  - Room temperature output: the room temperature is controlled by adapting the heat output of the heat source. This control behaviour is suitable for apartments and buildings with minor load fluctuations (e.g. open-plan houses). This control type is only possible in heating systems with one heating circuit (heating circuit 1) without MM 100/MM 200heating circuit module.
- **Ctrl type h. circ. 1 > Constant**: the flow temperature in the selected heating circuit is independent of the outside and room temperature. The available setting options in the corresponding heating circuit are highly limited. Setback type, holiday function and remote control, for example, are not available. Settings for a constant heating circuit are only possible via the service menu. The constant heating serves to supply heat, e.g. to a swimming pool or a ventilation unit.
  - Heat is supplied only if **On** (constant heating circuit permanently heated) or **Auto** (constant heating circuit, heated at times according to a time program) is selected as operating mode and if a heat requirement is present at the MM 100/MM 200 module via MD1. If one of the two conditions is not fulfilled, the constant heating circuit is off.

- A heating circuit, for which Ctrl type h. circ. 1 > Constant is set, is not displayed in the standard display.
- To operate the constant heating circuit without time program, the operating mode must be set to (permanent) **On** or (permanent) **Off**.
- The frost protection must be outside-temperaturedependent and the DHW priority must be activated.
- The electrical integration of a constant heating circuit into the system is performed via a MM 100/MM 200 module.
- The MC1 terminal in the MM 100/MM 200 module must be bridged according to the technical documentation of the module.
- The TO temperature sensor can be connected to the MM 100/MM 200 module for the constant heating circuit.
- Further information on the connection is available in the technical documentation of the MM 100/MM 200 module.

#### Set the heating system and heating curves for weathercompensated control

- Set the heating type (radiator, convector or underfloor heating system) in the Central heating settings > Heating circuit 1...8 > Heating system heat circ. 1 menu.
- Set the control type (weather-compensated or weathercompensated with base point) in the Ctrl type h. circ. 1 menu.

Menu items that are not required for the selected heating system and control type are disabled. The settings only apply for the selected heating circuit, if available.

| Menu item                                | Adjustment range                                                                                             | Description                                                                                                    |
|------------------------------------------|----------------------------------------------------------------------------------------------------|----------------------------------------------------------------------------------------------------|
| Design<br>temperature<br>or<br>End point | Design 30 <b>75</b> 85 °C<br>(radiator/convector)<br>or 30 <b>45</b> 60 °C<br>(underfloor heating<br>system) | The design temperature is only available with weather-compensated control without base point. The design temperature is the flow temperature that is reached at the minimum outside temperature and therefore affects the steepness/ inclination of the heating curve.                                                                |
| End point                                |                                                                                                    | The end point is only available with weather-compensated control with base point.<br>The end point is the flow temperature reached when the outside temperature is at<br>the minimum and, thus, affects the steepness/inclination of the heating curve.<br>When the base point is to above 30°C, the base point is the minimum value. |
| Base point                               | e.g. 20 <b>25 °C</b> End point                                                                               | The base point of the heating curve is only available with weather-compensated control with a simple heating curve.                                                                                                    |

#### Menu for setting of the heating curve

*Table 16* Set heating curve menu

| Menu item                     | Adjustment range                                                                                   | Description                                                                                                    |
|-------------------------------|----------------------------------------------------------------------------------------------------|----------------------------------------------------------------------------------------------------|
| Max. flow<br>temperature      | 30 <b>75</b> 85 °C<br>(radiator/convector)<br>30 <b>48</b> 60 °C<br>(underfloor heating<br>system) | Maximum flow temperature                                                                                                    |
| Solar influence               | – 5 – 1 K                                                                                          | Within certain limits, the solar irradiation influences the weather-compensated control (the additional heat from the sun lowers the required heat output).                                                                                                    |
|                               | Off                                                                                                | The solar irradiation is not considered by the control.                                                                                                    |
| Room influence                | Off                                                                                                | The weather-compensated control operates independently of the room temperature.                                                                                                    |
|                               | 1 <b>3</b> 10 К                                                                                    | Deviations in the room temperature to the extent set are set off by parallel displacement of the heating curve (only available if the user interface is installed in a suitable reference room). The higher the setting value, the greater the weighting of the room temperature deviation and the maximum possible influence of the room temperature on the heating curve. |
| Room<br>temperature<br>offset | – 10 <b>0</b> 10 K                                                                                 | Parallel displacement of the heating curve (e.g. when the room temperature measured with a thermometer deviates from the set value)                                                                                                    |
| Fast heat-up                  | Off                                                                                                | No excessive increase in the flow temperature and the end of a setback phase                                                                                                    |
|                               | 0 100 %                                                                                            | The quick heat-up accelerates the heating-up after a setback phase. The higher the setting value, the greater the excess flow temperature and the end of a setback phase. The set building type affects the duration of the excess ( $\rightarrow$ Type of building, page 30). This setting is only available if the room influence is switched off.                        |

Table 16 Set heating curve menu

The heating curve is the decisive basic factor for an economic and convenient operation of the heating system with weathercompensated control. To calculate the curve, the control system requires you to enter a number of parameters for the heating system, from which it automatically calculates the optimum heating curve by means of a mathematical formula.

This calculation takes into account the adjusted outside temperature and the room control temperature. The room control temperature is an internal operand based on the desired room temperature (set room temperature) and the room influence factor.

This allows the end customer to influence the heating curve directly by modifying the set room temperature.

The most important settings are the design temperature, maximum flow temperature, room temperature offset (parallel displacement) and minimum outside temperature.

The heating curve ( $\rightarrow$  Fig. 21 and 22) is mainly determined by the base point and end point. The base point is located at 25 °C flow temperature at a room temperature of 21 °C with an adjusted outside temperature of 20 °C. The end point of the heating curve must be set according to the design temperature of the heating system.

The course of the heating curve (inclination/steepness) is determined by the parameters **minimum outside temperature** ( $\rightarrow$  page 30) and **design temperature** (the flow temperature at minimum outside temperature) ( $\rightarrow$  Fig. 21 and 22. left).

| $\left[ \right]$ | i |
|------------------|---|
|                  |   |

The heating curve that is graphically represented in the display refers to a range from + 20 °C to the minimum outside temperature set under **System data**.

The heating curve can be shifted up or down parallel to the original curve by adjusting the room temperature offset and/or the set room temperature ( $\rightarrow$  Fig. 21 and 22, right).

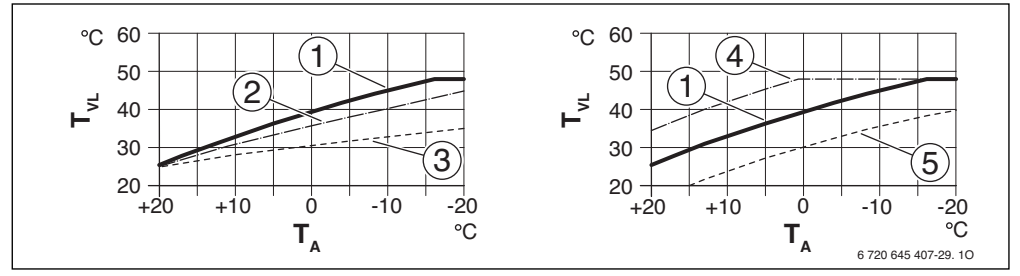

Fig. 21 Setting the Heating curve for underfloor heating system Left: gradient above design temperature T<sub>AL</sub> and minimum outside temperature T<sub>A,min</sub> Right: parallel displacement via room-temperature offset or via required room temperature

- T<sub>A</sub> Outside temperature
- T<sub>VL</sub> Flow temperature
- [1] Setting:  $T_{AL}$  = 45 °C,  $T_{A,min}$  = -10 °C (base curve), limit at  $T_{VL,max}$  = 48 °C
- [2] Setting:  $T_{AL} = 40 \degree C$ ,  $T_{A,min} = -10 \degree C$
- [3] Setting:  $T_{AL} = 35 \,^{\circ}\text{C}$ ,  $T_{A,\text{min}} = -20 \,^{\circ}\text{C}$
- [4] Parallel displacement of the base curve [1] by changing the offset +3 or by increasing the desired room temperature, limit at T<sub>VL.max</sub> = 48 °C
- [5] Parallel displacement of the base curve [1] by changing offset -3 or by reducing the desired room temperature

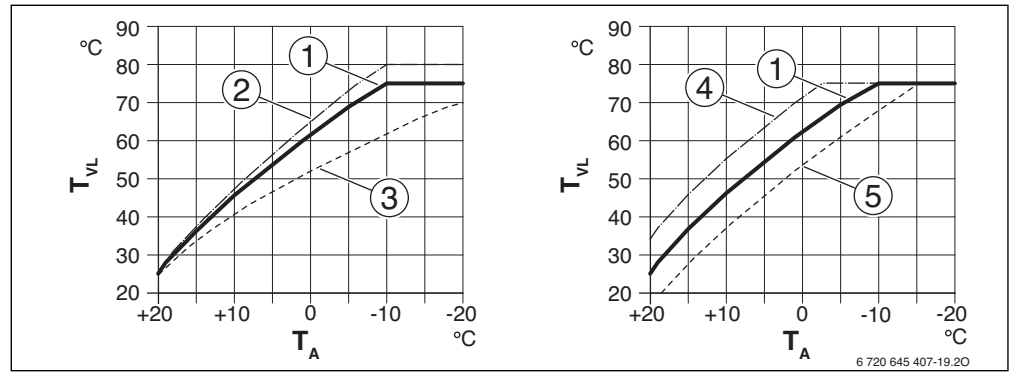

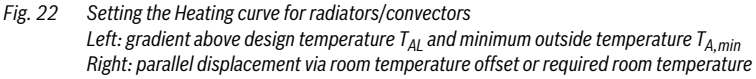

- T<sub>A</sub> Outside temperature
- T<sub>VL</sub> Flow temperature
- [1] Setting:  $T_{AL}$  = 75 °C,  $T_{A,min}$  = -10 °C (base curve), limit at  $T_{VL,max}$  = 75 °C
- [2] Setting:  $T_{AL} = 80 \degree$ C,  $T_{A,min} = -10 \degree$ C, limit at  $T_{VL,max} = 80 \degree$ C
- [3] Setting:  $T_{AL} = 70 \,^{\circ}\text{C}$ ,  $T_{A,\min} = -20 \,^{\circ}\text{C}$
- [4] Parallel displacement of the base curve [1] by changing the room temperature offset +3 or by increasing the desired room temperature, limit at T<sub>VI.max</sub> = 75 °C
- [5] Parallel displacement of the base curve [1] by changing the room temperature offset –3 or by reducing the desired room temperature, limit at T<sub>VI.max</sub> = 75 °C

#### Simple heating curve

The simple heating curve (weather-compensated control with base point) is a simplification of the curved heating curve as a straight line. This straight line is described by two points: the base point (starting point of the heating curve) and the end point.

|                                | Underfloor<br>heating system | Radiators,<br>convectors |
|--------------------------------|------------------------------|--------------------------|
| Minimum outside                | – 10 °C                      | – 10 °C                  |
| temperature T <sub>A,min</sub> |                              |                          |
| Base point                     | 25 °C                        | 25 °C                    |
| End point                      | 45 °C                        | 75°C                     |
| Maximum flow temperature       | 48 °C                        | 75℃                      |
| T <sub>VL,max</sub>            |                              |                          |
| Room temperature offset        | 0.0 K                        | 0.0 K                    |

Table 17 Basic settings of the simple heating curve

#### Setback types

The setback type determines how the heating system works in the setback phases in the automatic mode.

In the service menu Central heating settings > Heating circuit 1 ... 8 > Setback type the following setback types are available to suit the differing needs of the user:

- Reduced mode: The temperature of the rooms continues to be adjusted in setback mode. This setback type is:
  - very comfortable
  - recommended for underfloor heating systems.
- Outside temperature threshold: if the adjusted outside temperature falls below the value of a set outside temperature threshold, the heating system will operate as in reduced mode. Above this threshold the heating system is off. This setback type is:
  - suitable for buildings with several living spaces where no user interface is installed
  - less comfortable than the reduced mode
  - more economical than the reduced mode
  - only available if the outside temperature is recorded
  - without outside temperature sensor same as reduced mode.
- **Room temperature threshold**: if the room temperature falls below the desired temperature for the setback mode, the heating system works in the same way as in the reduced mode. If the room temperature exceeds the desired temperature, the heating system is off. This setback type is:
  - suitable for open-plan buildings with few adjoining rooms without a separate user interface
  - less comfortable than the reduced mode

- more economical than the reduced mode
- only available if the room temperature is recorded.

If the heating system should be off in the setback phases (frost protection remains active), set the following main menu option: **Heating** > **Temperature settings** > **Setback** > **Off** (standby mode).

#### Heat constantly below a certain outside temperature

The heating system can cool down under a certain value due to the setback mode. In such cases DIN-EN 12831 requires that heat emitters and heat sources are designed for a certain output. This serves to maintain a comfort heat.

In **Heat constantly below** you can set the outside temperature at which the setback mode is interrupted (with reference to the adjusted outside temperature).

Fig. 23 and 24 show how the frost protection function works, with and without this parameter activated. Selected settings: **Setback type: Outside temperature threshold** and **Reduced mode below:** 5 °C.

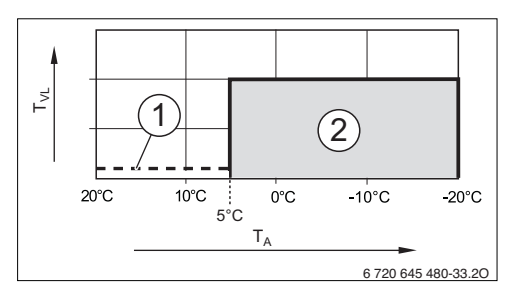

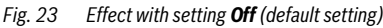

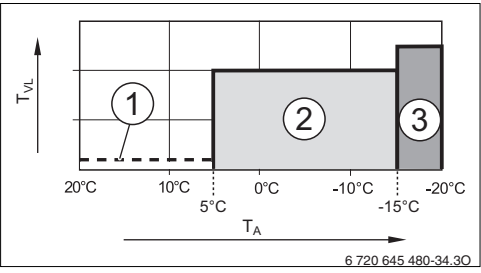

Fig. 24 Effect with setting – 15 °C

#### Key to fig. 23 and 24:

- T<sub>A</sub> Outside temperature
- T<sub>VL</sub> Flow temperature
- [1] Standby mode ( $\rightarrow$  Setback types)
- [2] Reduced mode (desired room temperature for setback mode)
- [3] Heating mode (desired room temperature for heating mode)

If the outside temperature falls below -15 °C, the heating system changes from reduced mode to heating mode[3]. This allows smaller heat emitters to be utilised.

## Frost protection limit temperature (outside temperature threshold)

Under this menu item the limit temperature for the frost protection (outside temperature threshold) is set. It is only effective if **Outdoor temp.**, **Room and outdoor temp.** or **Frost protect** is set in the menu.

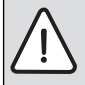

**NOTICE:** Domestic hot water carrying parts may be damaged beyond repair if the frost protection limit temperature is set too low and in prolonged periods with outside temperature below 0 °C.

- Adjust frost protection limit temperature (default setting = 5 °C) to the heating system.
- Do not set the frost protection limit temperature too low. Damage caused by a low frost protection limit temperature is not covered by the warranty.
- Set frost protection limit temperature and frost protection for all heating circuits.
- To ensure frost protection for the entire heating system, set either Outdoor temp. or Room and outdoor temp. in the Frost protect menu.
- If the outside temperature exceeds the frost protection limit temperature by 1 K (°C) and there is no heat requirement from the heating system, the heating pump switches off.
- If the outside temperature drops below the frost protection limit temperature, the heating pump switches on.

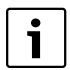

The **room temperature** setting does not offer absolute frost protection, because pipework installed in façades, for instance, can freeze. This can happen even though the temperature in the reference room is considerably higher than 5 °C as the result of outside heat sources. If an outside temperature sensor is installed, frost protection can be assured for the entire heating system regardless of the control type set:

 In the Outdoor temp. menu, set either Room and outdoor temp. or Frost protect.

### 7.1.4 Screed drying menu

A screed drying program is set for the selected heating circuit or the entire heating system in this menu. To dry a new screed the heating system automatically runs the screed drying program once.

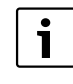

Before using the screed drying program reduce the DHW temperature at the heat source to "min".

In case of a voltage failure the user interface automatically continues with the screed drying program. The voltage failure, however, must not last longer than the power reserve of the user interface or the maximum interruption duration.

This menu is only available if at least one underfloor heating circuit is installed in the system and adjusted.

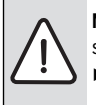

**NOTICE:** Risk of damaging or destroying the screed!

- With multi-circuit systems this function can be used in combination with a heating circuit with mixer.
- Set the screed drying according to the instructions of the manufacturer.
- In spite of the screed drying function, visit the system daily and keep the prescribed records.

| Menu item                | Adjustment range   | Description                                                                                                    |  |
|--------------------------|--------------------|----------------------------------------------------------------------------------------------------|--|
| Activated                | Yes                | The required settings for the screed drying are displayed.                                                                                                    |  |
|                          | No                 | The screed drying is not active and the settings are not displayed (default setting).                                                                               |  |
| Dwell time before start  | No dwell time      | The screed drying program starts after the set waiting time (selected heating                                                                                       |  |
|                          | 1 50 days          | circuits are switched off during the waiting time, frost protection is active;<br>default setting: no waiting time, $\rightarrow$ Fig. 25, time before day 0)       |  |
| Start phase duration     | No start phase     | Time delay between the beginning of the start phase and the next phase                                                                                              |  |
|                          | 1 <b>3</b> 30 days | $(\rightarrow$ Fig. 25, [1])                                                                                                    |  |
| Start phase temperature  | 20 <b>25</b> 55 ℃  | Flow temperature during the start phase ( $\rightarrow$ Fig. 25, [1])                                                                                               |  |
| Heat-up phase step width | No heat-up phase   | Time delay between the steps (increment) in the heat-up phase                                                                                                    |  |
|                          | <b>1</b> 10 days   | $(\rightarrow$ Fig. 25, [3])                                                                                                    |  |
| Heat-up phase temp. diff | 1 <b>5</b> 35 K    | Temperature differential between the steps in the heat-up phase ( $\rightarrow$ Fig. 25, [2])                                                                       |  |
| Holding phase duration   | 1 <b>7</b> 99 days | Time delay between the beginning of the holding phase (duration of the maximum temperature for screed drying) and the next phase $(\rightarrow$ Fig. 25, [4])       |  |
| Holding phase temp.      | 20 <b>55</b> °C    | Flow temperature during the holding phase (maximum temperature,<br>$\rightarrow$ Fig. 25, [4])                                                                      |  |
| Cool-dn phase step wdth  | No cool-down phase | Time delay between the steps (increment) in the cooling phase                                                                                                    |  |
|                          | <b>1</b> 10 days   | $(\rightarrow$ Fig. 25, [5])                                                                                                    |  |
| Cool-down phase t.diff   | 1 <b>5</b> 35 K    | Temperature differential between the steps in the cooling phase $(\rightarrow$ Fig. 25, [6])                                                                        |  |
| Endphase duration        | No end phase       | Time delay between the beginning of the end phase (last temperature step)                                                                                           |  |
|                          | Permanently        | and the end of the screed drying program ( $\rightarrow$ Fig. 25, [7])                                                                                              |  |
|                          | <b>1</b> 30 days   |                                                                                                    |  |
| End phase temperature    | 20 <b>25</b> 55 ℃  | Flow temperature during end phase ( $\rightarrow$ Fig. 25, [7])                                                                                                    |  |
| Max. interruption time   | 2 <b>12</b> 24 h   | Maximum duration of a screed drying interruption (e.g. by stopping the screed drying or power failure) until a fault display is output.                             |  |
| Screed dry. system       | Yes                | Screed drying is active for all heating circuits of the system                                                                                                    |  |
|                          |                    | <b>Notice</b> : single heating circuits cannot be selected. DHW heating is not possible. The display of menus and menu items with settings for DHW is switched off. |  |
|                          | No                 | Screed drying is not active for all heating circuits                                                                                                    |  |
|                          |                    | <b>Notice:</b> single heating circuits can be selected. DHW heating is possible. The menus and menu items with settings for DHW are enabled.                        |  |
| Screed dry H. circ. 1    | Yes                | Screed drying in the selected heating circuit is active/not active                                                                                                  |  |
| Screed dry h. circ. 8    | No                 |                                                                                                    |  |
| Start                    | Yes                | Start screed drying now                                                                                                    |  |
|                          | No                 | Screed drying not yet started or terminated                                                                                                    |  |
| Interrupt                | Yes                | Temporarily stop screed drying. If the maximum interruption duration has                                                                                            |  |
|                          | No                 | been exceeded, a fault display is output.                                                                                                    |  |
| Continue                 | Yes                | Continue screed drying after stop.                                                                                                    |  |
|                          | No                 |                                                                                                    |  |

 Table 18
 Settings in the Screed drying menu (Fig. 25 shows the default setting of the screed drying program)

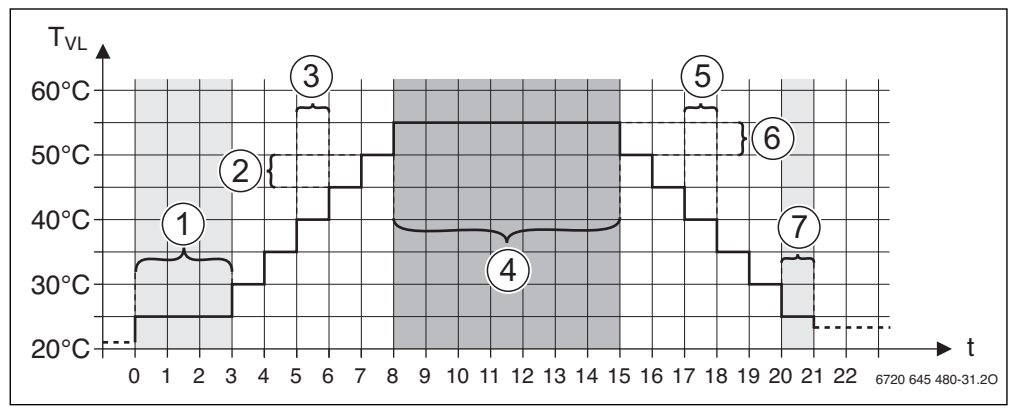

Fig. 25 Screed drying process with default settings

- t Time in days
- T<sub>VL</sub> Flow temperature

#### 7.2 DHW settings

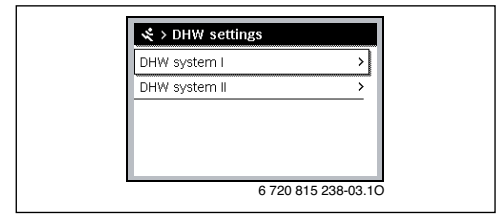

Fig. 26 DHW settings menu

#### DHW system I ... II

Settings of the DHW systems can be adapted in this menu. For instance, the maximum DHW temperature that can be specified by the user and whether or not there is circulation in the DHW

system is set here. The time and the temperature for the thermal disinfection are also set here.

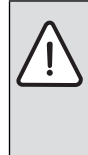

## WARNING: Risk of scalding!

The maximum DHW temperature (**Max. DHW temp.**) can be set above 60 °C and during thermal disinfection the DHW is heated to above 60 °C.

• Inform all people concerned and make sure that a mixer is installed.

| Menu item                                            | Adjustment range                | Description                                                                                                    |
|------------------------------------------------------|---------------------------------|----------------------------------------------------------------------------------------------------|
| DHW system I<br>install. (DHW<br>system II install.) | No                              | DHW system not installed                                                                                                    |
|                                                      | At the boiler                   | Electrical assemblies and components for the selected DHW cylinder are directly connected to the heat source (only available with DHW system I) |
|                                                      | At the module                   | Electrical assemblies and components for the selected DHW cylinder are connected to the MS 100/MS 200 or MM 100/MM 200 modules                  |
| Config. DHW at                                       |                                 | Hydraulic connection DHW system I to heat source (boiler).                                                                                      |
| boiler                                               | No DHW                          | No DHW system installed                                                                                                    |
|                                                      | 3-way valve                     | DHW system I is supplied via 3-way valve                                                                                                    |
|                                                      | Primary pump                    | DHW system I is supplied via cylinder primary pump                                                                                              |
| Max. DHW temp.                                       | <b>60</b> 80 ℃                  | Maximum DHW temperature in the selected DHW cylinder                                                                                            |
| DHW                                                  | e.g. 15 <b>60 °C</b><br>(80 °C) | Required DHW temperature for the DHW operating mode; the adjustment range depends on the installed heat source.                                 |

Table 19 Settings in the DHW system I ... II

| Menu item                    | Adjustment range                      | Description                                                                                                    |
|------------------------------|---------------------------------------|----------------------------------------------------------------------------------------------------|
| DHW reduced                  | e.g. 15<br><b>45</b> 60 ℃ (80 ℃)      | The required DHW temperature for DHW reduced operating mode is only available if a DHW cylinder is installed. The adjustment range depends on the installed heat source.                                                                                                    |
| Start temp.<br>differential  | e.g 20<br><b>- 5</b> 3 K              | If the temperature in the DHW cylinder is lower than the required DHW temperature<br>and differs by the start temperature differential, the DHW cylinder is heated up. The<br>adjustment range depends on the installed heat source.                                                           |
| Switch-off temp.<br>diff.    | e.g. – 20<br><b>– 5</b> – 3 K         | If the DHW temperature at the lower temperature sensor of the stratification cylinder is lower than the desired DHW temperature and differs by the stop temperature differential, the DHW cylinder is not heated further (only if MS 200 is used as a stratification cylinder primary module). |
| Flow temp. increase          | 0 40 К                                | Excess flow temperature required by the heat exchanger for heating up the DHW cylinder. The default setting depends on the installed heat source.                                                                                                    |
| DHW start delay              | 0 50 s                                | The start of the burner for DHW heating is delayed by the set duration, since water preheated by the solar system is supplied to the heat exchanger ("solar heat") and the heat requirement can possibly be met without burner operation.                                                      |
| Start cyl. primary           |                                       | Only available with DHW heating via a MM 100/MM 200 module                                                                                                    |
| pump                         | temp<br>compensated                   | Only if the temperature in the low loss header is higher than the temperature in the DHW cylinder, is the cylinder primary pump switched on in case of a cylinder load (no withdrawal of residual heat from the cylinder).                                                                     |
|                              | immed.                                | In case of a cylinder load the cylinder primary pump is switched on immediately independent of the flow temperature.                                                                                                    |
| Min. temp.<br>difference     | 0 <b>6</b> 10 K                       | Temperature differential between low loss header and cylinder at the start of the cylinder primary pump (only available if Start cyl. primary pump tempcompensated is selected in the menu).                                                                                                   |
| DHW circ. pump<br>installed  | Yes                                   | DHW circulation lines and a DHW circulation pump are installed in the DHW system (system I or II).                                                                                                    |
|                              | No                                    | No circulation for DHW installed.                                                                                                    |
| DHW circulation<br>pump      | On                                    | If the DHW circulation pump is to be controlled by the heat source, the DHW circulation pump must be activated here as well. The default setting depends on the installed heat source.                                                                                                    |
|                              | Off                                   | The DHW circulation pump cannot be controlled by the heat source.                                                                                                    |
| DHW circ. pump               | Off                                   | Circulation off                                                                                                    |
| mode                         | On                                    | Circulation permanently on (by taking the start frequency into account)                                                                                                    |
|                              | As DHW system I<br>(As DHW system II) | Activate the same time program for circulation as for DHW heating. Further information and settings of the customised time program ( $\rightarrow$ user interface operating instructions).                                                                                                    |
|                              | Own time program                      | Activate customised time program for circulation. Further information and settings of the customised time program ( $\rightarrow$ user interface operating instructions).                                                                                                    |
| Start frequency<br>DHW circ. |                                       | If the DHW circulation pump is active via the time program for the DHW circulation pump or if it is permanently switched on (DHW circulation pump operating mode: On), this affects the settings for the DHW circulation pump operation.                                                       |
|                              | 1 x 3 minutes/h<br>6 x 3 minutes/h    | The DHW circulation pump goes into operation once 6 times per hour for 3 minutes. The default setting depends on the installed heat source.                                                                                                    |
|                              | Permanently                           | The DHW circulation pump is in permanent operation.                                                                                                    |

Table 19 Settings in the DHW system I ... II

| Menu item                          | Adjustment range   | Description                                                                                                    |
|------------------------------------|--------------------|----------------------------------------------------------------------------------------------------|
| Automat. therm. disinfect.         | Yes                | The thermal disinfection is started automatically at the set time (e.g. on Mondays at 02:00 a.m., $\rightarrow$ Thermal disinfection, page 43)                                                                                                    |
|                                    | No                 | The thermal disinfection is not started automatically.                                                                                                    |
| Therm. disinfection                | Monday             | The weekday on which thermal disinfection is performed.                                                                                                    |
| day                                | Tuesday Sunday     |                                                                                                    |
|                                    | Daily              | Thermal disinfection is performed daily.                                                                                                    |
| Therm. disinfection                | 00:00              | Time of day for the start of thermal disinfection at the set day.                                                                                                    |
| time                               | <b>02:00</b> 23:45 |                                                                                                    |
| Therm. disinfection                | e.g. 65            | Temperature to which the entire DHW volume is heated during thermal disinfection.                                                                                                    |
| temp.                              | <b>75</b> 80 ℃     | The adjustment range depends on the installed heat source.                                                                                                    |
| Start now manually<br>/ Cancel now |                    | Starts the thermal disinfection manually/cancels the thermal disinfection.                                                                                                    |
| manually                           |                    |                                                                                                    |
| Daily heat-up                      | Yes                | The daily heat-up is only available for DHW heating with MM 100/MM 200 module or EMS 2 heat source. The entire DHW volume is automatically heated up daily at the same time to the temperature that has been set via Daily heat-up temp. The heat-up is not performed if within 12 h before the set time the DHW volume was already heated up at least once to the set temperature (e.g. due to solar yield). |
|                                    | No                 | No daily heat-up.                                                                                                    |
| Daily heat-up temp.                | <b>60</b> 80 °C    | Temperature to which the DHW volume is heated up during the daily heat-up.                                                                                                    |
| Daily heat-up time                 | 00:00              | Time for the start of the daily heat-up.                                                                                                    |
|                                    | <b>02:00</b> 23:45 |                                                                                                    |

Table 19 Settings in the DHW system I ... II

#### **Thermal disinfection**

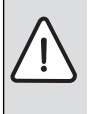

WARNING: Risk of scalding!

- During thermal disinfection, the domestic hot water is heated to above 60 °C.
- Only carry out thermal disinfection outside normal hours of use.
- Inform all parties concerned and make sure that at mixer is installed.

Perform thermal disinfection to kill off pathogens (e.g. legionella) on a regular basis. For larger DHW systems, there may be legal requirements ( $\rightarrow$  regulation on drinking water) for thermal disinfection. Observe the instructions in the technical documentation of the heat source.

- Yes:
  - The entire DHW volume is heated to the set temperature once a week or once a day if according to the setting.
  - The thermal disinfection starts automatically at the set time according to the time set in the user interface.
  - It is possible to cancel and to manually start the thermal disinfection.

• No: The thermal disinfection is not started automatically. It is possible to manually start the thermal disinfection.

#### 7.3 Solar system settings

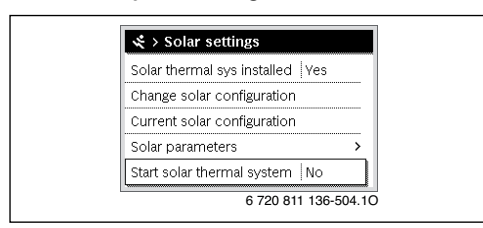

Fig. 27 Solar settings menu

If a solar system is integrated into the heating system via a module, corresponding menus and menu items are available. Extension of the menus by the solar system is described in the operating instructions of the used module.

In the **Solar settings** menu the sub-menus listed in Tab. 20 are available **with all solar systems**.

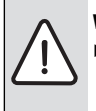

WARNING: Risk of scalding!

If DHW temperatures above 60 °C are set or thermal disinfection is switched on, a mixer must be installed.

NOTICE: System damage

 Fill and vent the solar system prior to commissioning.

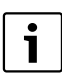

If the installed solar collector area is incorrectly set, the solar yield displayed in the

info menu will also be incorrect.

| Menu item                   | Purpose of the menu                                                             |
|-----------------------------|---------------------------------------------------------------------------------|
| Solar thermal sys installed | If Yes is set here, the other settings are displayed.                           |
| Change solar configuration  | Graphic configuration of the solar system                                       |
| Current solar configuration | Graphic representation of the configured solar system                           |
| Solar parameters            | Settings for the installed solar system                                         |
| Start solar thermal system  | Once all required parameters have been set, the solar system can be started up. |

Table 20General settings for the solar system

## 7.4 Settings for hybrid systems

If a hybrid system or a hybrid appliance is installed, the **Hybrid** settings menu is displayed. Depending on which hybrid system or hybrid appliance is being used and the associated assemblies or components, various settings can be made. Observe the detailed information in the technical documentation for the hybrid system or hybrid appliance.

### 7.5 Settings for cascade systems

If the system is installed as a cascade system with several heat sources, the **Cascade settings** menu is available. Depending on the used system architecture various settings can be made. Observe the detailed information in the technical documentation for the cascade module.

#### 7.6 Diagnosis menu

| > Diagnosis        |   |
|--------------------|---|
| Function test      | > |
| Monitored values   | > |
| Fault displays     | > |
| System information | > |
| Maintenance        | > |

#### Fig. 28 Diagnosis menu

The **Diagnosis** service menu contains a number of tools for diagnosis. Note that the menu items shown will vary depending on the heating system.

#### 7.6.1 Function test menu

This menu can be used to test active heating system components individually. If **Enable function tests** is set to **Yes** in this menu, the normal heating mode is interrupted in the entire system. All settings are saved. The settings in this menu are only temporary and revert to the respective default settings as soon as **Enable function tests** is set to **No** or the **Function test** menu is closed. The available functions and the possible settings vary depending on the system installed.

A function test is performed by setting the setting values of the listed component accordingly. You can check whether the burner, mixer, pump or valve responds appropriately by inspecting the behaviour of the corresponding component.

The Burner can be tested, for instance:

- Off: The flame in the burner extinguishes.
- On: The burner goes into operation.

Particularly this function of the burner test is only available if the system is designed and configured accordingly (e.g. in systems without cascade module).

#### 7.6.2 Monitored values menu

This menu contains the heat system settings and measured values. E.g. the flow temperature or current DHW temperature is displayed.

Here, you can also find detailed information about system units, e.g. the indoor unit temperature. The information and values that are provided depend on the system that has been installed. The technical information of accessory modules and other system units must be observed.

#### Information in the Heating circuit 1...8 menu

The **Status** menu item under **Set flow temp.** shows the status of the heating system. This status is decisive for the flow temperature set value.

- Heating: heating circuit is in heating mode.
- Summer: heating circuit is in summer mode.
- No req.: no heat requirement (set room temperature = off).
- Req met: heat requirement met; room temperature at least at set value.
- Scrd dry: screed drying is active for the heating circuit (→ Chapter 7.1.4, from page 39).
- **Chim.**: flue gas inspector function is active.
- **Fault**: there is a fault ( $\rightarrow$  Chapter 8, from page 48).
- Frost: frost protection for the heating circuit is active (→ Tab. 15, from page 32).
- Run-on: overrun time is active for the heating circuit.
- Em. op.: emergency operation is active.

The **Time program status** menu item shows the status of the constant heating circuit.

- **On**: with a heat requirement the constant heating circuit may be heated (enabled).
- Off: also in case of a heat requirement the constant heating circuit is not heated (disabled).

The **MD status** shows whether a heat requirement is present for the constant heating circuit via the MD1 terminal of the MM 100/MM 200 module.

- On: heat requirement via the MD1 terminal of the module
- **Off**: no heat requirement via the MD1 terminal of the module

The **Status** menu item under **Set room temp.** shows the current operating mode of the heating system. This status determines the set room temperature.

- Heating, Setback (setback), Off:
   → operating instructions.
- Setb. off: heating is switched off due to Setback type (→ page 38).
- **Manual**: → operating instructions.
- **Man.lim**: manual operation with limited duration is active for the heating circuit (-> operating instructions).
- **Const.**: constant set value; holiday program is active for the heating circuit.
- **Hold**: switch-on optimisation is active for the heating circuit (→ operating instructions).

The **Pump status** menu item under **Heating circuit pump** shows why the heating circuit pump is **On** or **Off**.

- Test: function check is active.
- AntBProt: anti-seizing function is active; pump is regularly switched on briefly.
- No req.: no heat requirement.
- **Conden.**: condensation protection of the heat source is active.
- NoHeat: no heat delivery possible, e.g. if there is a fault.
- **DHW pre**: DHW priority is active (→ Tab. 15, from page 32).
- Ht req.: a heat requirement is present.
- **Frost**: frost protection for the heating circuit is active (→ Tab. 15, from page 32).
- **Prg.off**: no heat requirement release via the time program of the constant heating circuit (→ Control types, page 34)

In addition, in the **Heating circuit 1...8** menu the following is displayed:

- The holiday program for the heating circuit is active (Holiday).
- The Cut-in optimisation function (switch-on optimisation time program) affects the current set room temperature.
- The open window detection (**Open wndw detec.**) affects the current set room temperature.
- The temperature has fallen below the threshold for Contin.
   heat.
- The values for Solar influence, Room influence and Fast heat-up may be visible.
- The Actual flow temp. shows the current value of the flow temperature.
- The value for **Actual room temp.** shows the current room temperature.
- The **3-way valve** is either set to **DHW** or to **Heating** (only heating circuit 1 at the heat source).
- The Mixer position shows the status of the mixer.
- The Boiler pump function shows if the heating pump is either On or Off (only heating circuit 1 at the heat source).
- The Heating circuit pump function shows if the heating circuit pump is either On or Off.

#### Information in the DHW system I...II menu

The **Status** menu item under **Set DHW temperature** shows the status of the DHW heating. This status determines the set DHW temperature.

- Scrd dry: Screed drying is running for the entire system (→ Chapter 7.1.4, starting on page 39).
- **Ht once**: Heating once is active (→ operating instructions).
- Man off, Man.red., ManDHW: Operating mode without time program (→ operating instructions).

- Hol.off, Hol.red.: "Holiday off" or "Holiday reduced"; a holiday program is active and the DHW system is switched off or set to the reduced temperature level.
- Auto off, Auto red, AtDHW: Operating mode with active time program (→ operating instructions).
- Br. red.: Solar reduction of set DHW value (only available with solar system, → technical documents of the solar system).
- **Therm.d.**: Thermal disinfection is active (→ operating instructions).
- DayHtUp: Daily heat-up is active (→ Tab. 19, starting on page 41).

The **Status** menu item under **Cylinder primary pump** shows why the cylinder primary pump is **On** or **Off**.

- Test: Function test is active.
- AntBProt: Anti-seize protection is active; pump is regularly switched on shortly.
- **No req.**: No heat requirement; DHW at least at set temperature.
- **Conden.**: Condensation protection of the heat source is active.
- **no DHW**: No DHW heating possible, e.g. if there is a fault.
- Bir.cold: Temperature of the heat source is too low.
- Scrd dry: Screed drying is active (→ Chapter 7.1.4, starting on page 39).
- **Cyl.Ht.T**: Cylinder charging in progress.

The  ${\bf Status}$  menu item under  ${\bf Circulation}$  shows why the circulation is  ${\bf On}$  or  ${\bf Off}.$ 

- Scrd dry: Screed drying is running for the entire system (→ Chapter 7.1.4, starting on page 39).
- **Ht once**: **Heating once** is active (→ operating instructions).
- Man. on, Man off: operating mode without time program
   On or Off (→ operating instructions).
- Hol.off: A holiday program is active and the DHW circulation pump is switched off.
- Auto on, Auto off: operating mode with active time program (→ operating instructions).
- Test: Function test is active.
- AntBProt: Anti-seize protection is active; pump is regularly switched on shortly.
- No req.: No requirement.
- **On, Off**: Operating conditions of the DHW circulation pump.
- **Therm.d.**: Thermal disinfection is active (→ operating instructions).

In addition, in the **DHW system I...II** menu the following is displayed:

• The set Actual boiler water temp.

- The current System flow temperature
- the current temperature in the heat exchanger **Heat** exchanger temp.
- The current Actual DHW temp.
- the Act DHW temp cyl bottom function shows the current value of the DHW temperature of the DHW cylinder in the lower part. The current DHW flow
- The current **Inlet temperature** of the water when a stratification cylinder is installed
- The current **Outlet temperature** of the water when a stratification cylinder is installed
- The power consumption of the Prim. cylinder pump and the Sec. cylinder pump with an external stratification cylinder via MS 100/MS 200
- The 3-way valve is either set to DHW or to Heating.
- the Therm. disinf. DHW cyl. function shows whether the automatic thermal disinfection of the DHW cylinder is active.

#### 7.6.3 Fault display menu

The current faults and the fault history can be called up in this menu.

| Menu item     | description                                                                                                    |
|---------------|----------------------------------------------------------------------------------------------------|
| Active faults | All current faults that are present in the system are displayed here according to their severity.                                                                                        |
| Fault history | The last 20 faults are displayed here,<br>sorted in order of the time of<br>occurrence. The fault history can be<br>deleted in the Reset menu<br>$(\rightarrow$ Chapter 7.6.6, page 48). |

Table 21 Information in the fault display menu

#### 7.6.4 System information menu

The software versions of installed BUS units in the system are displayed in this menu.

#### 7.6.5 Maintenance menu

You can set a maintenance interval in this menu. The user interface shows a service display with fault codes. The end customer can notify you to arrange an appointment ( $\rightarrow$  Chapter 8, page 48).

| Menu item                  | description                                                                                                    |
|----------------------------|----------------------------------------------------------------------------------------------------|
| Service display            | How are service displays triggered: no<br>service display, by burner runtime by<br>date or by elapsed time? If available<br>maintenance intervals can be set at the<br>heat source. |
| Service date               | A service display will appear on the date set here.                                                                                                    |
| Runtime service<br>display | After expiry of the number of months set<br>here (elapsed time), in which the heat<br>source was supplied with power, a<br>service display will appear.                             |
| Boiler runtime             | After expiry of the burner runtime<br>(hours run with switched-on burner) a<br>service display will appear.                                                                         |

Table 22Settings in the maintenance menu

#### 7.6.6 Reset menu

You can delete different settings or lists or reset them to the default setting in this menu.

| Menu item                        | Description                                                                                                    |
|----------------------------------|----------------------------------------------------------------------------------------------------|
| Fault history                    | The fault history is deleted. If currently a fault is present, it is immediately entered again.                                                                                       |
| Service<br>displays              | The maintenance and service displays are reset.                                                                                                    |
| Hours run/<br>burner starts      | The counters for the burner runtime and burner starts are reset.                                                                                                    |
| Heating<br>circuits time<br>prog | The time programs of all heating circuits are<br>reset to the default setting. This menu item<br>has no effect on those heating circuits with a<br>CR 100 assigned as remote control. |
| Time prog.<br>DHW                | All time programs of all DHW systems<br>(including the time programs for the DHW<br>circulation pump) are reset to the default<br>setting.                                            |
| Solar thermal<br>system          | All settings referring to the solar system are<br>reset to the default setting.<br>The solar system must be recommissioned<br>after this reset!                                       |
| Default setting                  | All settings are reset to the corresponding<br>default setting.<br>The system must be recommissioned after<br>this reset!                                                             |

Table 23 Resetting the settings

#### 7.6.7 Calibration menu

| Menu item               | Description                                                                                                    |
|-------------------------|----------------------------------------------------------------------------------------------------|
| Room temp.<br>sen. adj. | <ul> <li>Position a suitable precision instrument<br/>near the user interface. The precision<br/>instrument must not transfer any heat to<br/>the user interface.</li> <li>Keep away from heat sources such as<br/>sunlight, body heat, etc. for 1 hour.</li> <li>Adjust the displayed room temperature<br/>correction value ( - 3 0 + 3 K).</li> </ul>                        |
| Time<br>correction      | <ul> <li>This correction ( - 20 0 + 20 s) is automatically carried out once a week.</li> <li>Example: deviation of the time by approximately -6 minutes per year</li> <li>-6 minutes per year is equal to - 360 seconds per year</li> <li>1 year = 52 weeks</li> <li>-360 seconds: 52 weeks</li> <li>-6.92 seconds per week</li> <li>Correction factor = +7 s/week.</li> </ul> |

Table 24Settings in the Calibration menu

## 8 Troubleshooting

A fault in the system is indicated on the display of the user interface. The cause can be a fault on the user interface, in a component, in an assembly or on the heat source. The instructions belonging to the affected component, assembly or heat source used and especially the service manual with detailed fault descriptions contain additional information on troubleshooting. Many heat source faults do not appear on the display of the user interface. They are described in the documents for the heat source used.

The user interface saves the faults that have most recently occurred with a time stamp ( $\rightarrow$  fault history, page 47).

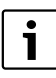

Use only original spare parts. Damage resulting from spare parts, which are not supplied by the manufacturer, is excluded from liability.

If a fault cannot be corrected, contact the service technician responsible for your area or the nearest Bosch office.

| Fault code | Sub-code | Cause or fault description                              | Test procedure / Cause                                                                                                    | Action                                                                                            |
|------------|----------|---------------------------------------------------------|----------------------------------------------------------------------------------------------------|---------------------------------------------------------------------------------------------------|
| A01        | 808      | DHW heating: DHW temp.<br>sensor 1 faulty.              | No DHW system installed                                                                                                    | Deactivate DHW system in the service menu                                                         |
|            |          | If the DHW function is not needed, deactivate it in the | Check connecting lead between control unit and DHW temperature sensor                                                                                                    | If there is a defect, replace the sensor                                                          |
|            |          | user interface                                          | Check the electrical connection of the connecting lead in the control unit                                                                                               | If a screw or plug is loose, rectify the contact problem                                          |
|            |          |                                                         | Check the hot water temperature sensor as shown in table                                                                                                    | If values do not match, replace the sensor                                                        |
|            |          |                                                         | Check the voltage at the terminals of the hot<br>water temperature sensor in the control unit<br>according to table                                                      | If the sensor values matched, but<br>the voltage values do not match,<br>replace the control unit |
| A01        | 809      | DHW heating: DHW temp.<br>sensor 2 faulty.              | No DHW system installed                                                                                                    | Deactivate DHW system in the<br>service menu                                                      |
|            |          | If the DHW function is not needed, deactivate it in the | Check connecting lead between control unit and DHW temperature sensor                                                                                                    | If there is a defect, replace the sensor                                                          |
|            |          | user interface                                          | Check the electrical connection of the connecting lead in the control unit                                                                                               | If a screw or plug is loose, rectify the contact problem                                          |
|            |          |                                                         | Check the hot water temperature sensor as shown in table                                                                                                    | If values do not match, replace the sensor                                                        |
|            |          |                                                         | Check the voltage at the terminals of the hot<br>water temperature sensor in the control unit<br>according to table                                                      | If the sensor values matched, but<br>the voltage values do not match,<br>replace the control unit |
| A01        | 810      | Domestic hot water remains cold                         | Check if water is possibly being drawn from<br>the DHW cylinder constantly due to a leak or<br>taps being open                                                           | If water is being drawn constantly,<br>take action to stop this                                   |
|            |          |                                                         | Check the position of the hot water<br>temperature sensor; it may be attached<br>incorrectly or suspended in the air                                                     | Position the hot water temperature<br>sensor correctly                                            |
|            |          |                                                         | If the DHW priority was deselected and<br>heating and DHW are running in parallel, the<br>boiler output may not be sufficient                                            | Set DHW heating to "priority"                                                                     |
|            |          |                                                         | Check whether the heating coil in the cylinder has been vented completely                                                                                                | Vent if necessary                                                                                 |
|            |          |                                                         | Check the connection pipes between the heat<br>source (boiler) and cylinder, and with the aid<br>of the installation instructions, ensure they<br>are connected properly | Rectify any faults in the pipework                                                                |
|            |          |                                                         | Using the technical documentation, check<br>whether the installed cylinder primary pump<br>can deliver the required output                                               | Replace the pump if there are deviations                                                          |
|            |          |                                                         | Excessive losses in the DHW circulation line                                                                                                    | Check DHW circulation line                                                                        |
|            |          |                                                         | according to table                                                                                                    | deviations from the table values                                                                  |

Table 25 Fault displays

| Fault code        | Sub-code            | Cause or fault description                                               | Test procedure / Cause                                                                                                    | Action                                                                    |
|-------------------|---------------------|--------------------------------------------------------------------------|----------------------------------------------------------------------------------------------------|---------------------------------------------------------------------------|
| A01<br>A41<br>A42 | 811<br>4051<br>4052 | 11DHW heating: thermal051disinfection failed052(A41/4051 = DHW system I: | Check if water is possibly being drawn from<br>the DHW cylinder constantly due to a leak or<br>taps being open                                                                                    | If water is being drawn constantly,<br>take action to stop this           |
|                   |                     | A42/4052 = DHW system II)                                                | Check the position of the hot water<br>temperature sensor; it may be attached<br>incorrectly or suspended in the air                                                                              | Position the hot water temperature sensor correctly                       |
|                   |                     |                                                                          | If the DHW priority was deselected and<br>heating and DHW are running in parallel, the<br>boiler output may not be sufficient                                                                     | Set DHW heating to "priority"                                             |
|                   |                     |                                                                          | Check whether the heating coil in the cylinder has been vented completely                                                                                                    | Vent if necessary                                                         |
|                   |                     |                                                                          | Check the connection pipes between the heat<br>source (boiler) and cylinder, and with the aid<br>of the installation instructions, ensure they<br>are connected properly                          | Rectify any faults in the pipework                                        |
|                   |                     |                                                                          | Using the technical documentation, check<br>whether the installed cylinder primary pump<br>can deliver the required output                                                                        | Replace the pump if there are deviations                                  |
|                   |                     |                                                                          | Excessive losses in the DHW circulation line                                                                                                    | Check DHW circulation line                                                |
|                   |                     |                                                                          | Check the hot water temperature sensor according to table                                                                                                    | Replace the sensor if there are deviations from the table values          |
| A11               | 1000                | System configuration not<br>confirmed                                    | System configuration not completed                                                                                                    | Configure system completely and confirm                                   |
| A11               | 1010                | No communication via BUS connection EMS 2                                | Check whether BUS cable was connected incorrectly                                                                                                    | Rectify wiring faults and switch controller off and on again              |
|                   |                     |                                                                          | Check whether BUS cable is defective.<br>Remove extension module from EMS-BUS and<br>switch control unit off and back on. Check<br>whether the cause of the fault is a module or<br>module wiring | Repair or replace the BUS cable.<br>Replace the defective EMS-BUS<br>node |

Table 25 Fault displays

| Fault code                                    | Sub-code                     | Cause or fault description                                                                                                    | Test procedure / Cause                                                                                                    | Action                                                                                                    |
|-----------------------------------------------|------------------------------|----------------------------------------------------------------------------------------------------|----------------------------------------------------------------------------------------------------|----------------------------------------------------------------------------------------------------|
| A11<br>A61<br>A62<br>A63<br>A64<br>A65<br>A66 | 1037                         | Outdoor temperature sensor<br>faulty,<br>heating standby mode active<br>(A61 = Heating circuit 1;<br>A62 = Heating circuit 2;<br>A63 = Heating circuit 3;<br>A64 = Heating circuit 4.                                                                      | Check configuration. The selected setting requires an outside temperature sensor.                                                             | If an outside temperature sensor is<br>not desired. Select the room<br>temperature-dependent<br>configuration in the controller. |
|                                               |                              |                                                                                                    | Check the connecting lead between the<br>control unit and outside temperature sensor<br>for continuity                                        | If there is no continuity, rectify the fault                                                                                     |
| A67<br>A68                                    |                              | A65 = Heating circuit 5;<br>A66 = Heating circuit 6;<br>A67 = Heating circuit 7;                                                                                                    | Check the electrical connection of the<br>connecting lead in the outside temperature<br>sensor or on the plug in the control unit             | Clean corroded terminals in the<br>outside sensor housing.                                                                       |
|                                               |                              | A68 = heating circuit 8)                                                                                                    | Check outside temperature sensor according to table                                                                                           | If values do not match, replace the sensor                                                                                       |
|                                               |                              |                                                                                                    | Check the voltage at the terminals of the<br>outside temperature sensor in the control unit<br>according to table                             | If the sensor values matched, but<br>the voltage values do not match,<br>replace the control unit                                |
| A11                                           | 1038                         | Invalid time/date                                                                                                    | Date/time not yet set                                                                                                    | Set date/time                                                                                                    |
|                                               |                              |                                                                                                    | Prolonged loss of power supply                                                                                                    | Avoid voltage failures                                                                                                    |
| A11                                           | 3061<br>3062<br>3063         | No communication with<br>heating circuit module<br>(3061 = Heating circuit 1;                                                                                                    | Check configuration (set address at the module). The selected setting requires a heating circuit module                                       | Change configuration                                                                                                    |
|                                               | 3064<br>3065<br>3066<br>3067 | 3062 = Heating circuit 2;<br>3063 = Heating circuit 3;<br>3064 = Heating circuit 4;<br>3065 = Heating circuit 5;                                                                                                    | Check the EMS connecting lead to the heating circuit module for damage. BUS voltage at the heating circuit module must be between 12-15 V DC. | Replace damaged cables                                                                                                    |
|                                               | 3068                         | 3066 = Heating circuit 6;<br>3067 = Heating circuit 7;<br>3068 = heating circuit 8)                                                                                                    | Heating circuit module defective                                                                                                    | Replace heating circuit module                                                                                                   |
| A11                                           | 3091<br>3092<br>3093<br>3094 | Room temperature sensor<br>faulty<br>(3091 = Heating circuit 1;                                                                                                    | Install C 400/C 800 in the living space (not at the heat source (boiler))<br>or                                                               | Replace the system controller or the remote control.                                                                             |
|                                               | 3095<br>3096<br>3097<br>3098 | 3092 = Heating circuit 2;           3095           3093 = Heating circuit 3;           3096           3095 = Heating circuit 4;           3097           3096 = Heating circuit 6;           3097 = Heating circuit 7;           3098 = heating circuit 8) | Change the control type of the heating circuit<br>from room temperature-dependent to<br>weather-compensated                                   |                                                                                                    |
|                                               |                              |                                                                                                    | Change frost protection from room<br>temperature-dependent to outside<br>temperature-dependent, if necessary                                  |                                                                                                    |
| A11                                           | 6004                         | No communication w. solar<br>module                                                                                                    | Check configuration (set address at the module). The selected setting requires a solar module                                                 | Change configuration                                                                                                    |
|                                               |                              |                                                                                                    | Check the EMS connecting lead to the solar<br>module for damage. BUS voltage at the solar<br>module must be between 12-15 V DC.               | Replace damaged cables                                                                                                    |
|                                               |                              |                                                                                                    | Solar module defective                                                                                                    | Replace the module                                                                                                    |

Table 25 Fault displays

| Fault code           | Sub-code             | Cause or fault description                                                                                                    | Test procedure / Cause                                                                                                    | Action                                                                                                |
|----------------------|----------------------|----------------------------------------------------------------------------------------------------|----------------------------------------------------------------------------------------------------|----------------------------------------------------------------------------------------------------|
| A31 3021<br>A32 3022 |                      | <ul><li>21 Heating circuit flow temp.</li><li>22 sensor</li></ul>                                                                                                    | Check configuration. The selected setting<br>requires a flow temperature sensor                                                      | Change configuration.                                                                                 |
| A33<br>A34<br>A35    | 3023<br>3024<br>3025 | faulty - standby mode active (A31/3021                                                                                                    | Check the connecting lead between heating<br>circuit module and flow temperature sensor                                              | Establish a connection properly                                                                       |
| A36<br>A37           | 3026<br>3027         | = Heating circuit 1;<br>A32/3022                                                                                                    | Check flow temperature sensor according to table                                                                                     | If values do not match, replace the sensor                                                            |
| A38                  | 3028                 | <ul> <li>Heating circuit 2;</li> <li>A33/3023</li> <li>Heating circuit 3;</li> <li>A34/3024</li> <li>Heating circuit 4;</li> <li>A35/3025</li> <li>Heating circuit 5;</li> <li>A36/3026</li> <li>Heating circuit 6;</li> <li>A37/3027</li> <li>Heating circuit 7;</li> <li>A38/3028</li> <li>heating circuit 8;)</li> </ul> | Check the voltage at the terminals of the flow<br>temperature sensor at the heating circuit<br>module according to table             | If the sensor values matched, but<br>the voltage values do not, replace<br>the heating circuit module |
| A51                  | 6021                 | Collector temperature sensor faulty                                                                                                    | Check configuration. The selected setting requires a collector temperature sensor                                                    | Change configuration.                                                                                 |
|                      |                      |                                                                                                    | Check connecting lead between solar module and collector temperature sensor                                                          | Establish a connection properly                                                                       |
|                      |                      |                                                                                                    | Check collector temperature sensor<br>according to the table                                                                         | If values do not match, replace the sensor                                                            |
|                      |                      |                                                                                                    | Check the voltage at the terminals of the<br>collector temperature sensor on the solar<br>module according to the table              | If the sensor values matched, but<br>the voltage values do not, replace<br>the solar module           |
| A51                  | 6022                 | Bottom temp. sensor cylinder<br>1 faulty.<br>Standby mode active                                                                                                    | Check configuration. The selected setting<br>requires a bottom cylinder temperature<br>sensor                                        | Change configuration                                                                                  |
|                      |                      |                                                                                                    | Check connecting lead between solar module and bottom cylinder temperature sensor                                                    | Establish a connection properly                                                                       |
|                      |                      |                                                                                                    | Check the electrical connection of the connecting lead at the solar module                                                           | If a screw or plug is loose, rectify the contact problem                                              |
|                      |                      |                                                                                                    | Check the bottom cylinder temperature<br>sensor according to the table                                                               | If values do not match, replace the sensor                                                            |
|                      |                      |                                                                                                    | Check the voltage at the connecting terminals<br>of the bottom cylinder temperature sensor at<br>the solar module according to table | If the sensor values matched, but<br>the voltage values do not match,<br>replace the module           |

Table 25 Fault displays

| Fault code                                    | Sub-code                                             | Cause or fault description               | Test procedure / Cause                                                                                                    | Action                                                                |
|-----------------------------------------------|------------------------------------------------------|------------------------------------------|----------------------------------------------------------------------------------------------------|-----------------------------------------------------------------------|
| A61                                           | 1081<br>1082                                         | Two master user interfaces in the system | Check parameter settings at the installation                                                                                    | Register the user interface for beating circuit $1 - 4$ (8) as master |
| A62<br>A63<br>A64<br>A65<br>A66<br>A67<br>A68 | 1082<br>1083<br>1084<br>1085<br>1086<br>1087<br>1088 | ule system.                              | (In the BUS system in addition to the C 400/<br>C 800 user interface further user interfaces<br>are configured as control unit) | (Configure CR 10/CR 100 as<br>remote control)                         |
| Hxx                                           |                                                      | No system fault.                         | For instance, service interval of heat source elapsed.                                                                          | Service required; see technical documents for the heat source.        |

Table 25 Fault displays

## 9 Environment / disposal

Environmental protection is a fundamental corporate strategy of the Bosch Group.

The quality of our products, their efficiency and environmental safety are all of equal importance to us and all environmental protection legislation and regulations are strictly observed. We use the best possible technology and materials for protecting the environment taking into account of economic considerations.

#### Packaging

We participate in the recycling programmes of the countries in which our products are sold to ensure optimum recycling. All of our packaging materials are environmentally friendly and can be recycled.

## 10 Commissioning report

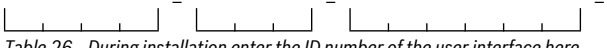

Table 26 During installation enter the ID number of the user interface here.

 Complete the commissioning report during commissioning. It is intended to provide information.

#### **Old electrical and electronic appliances**

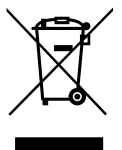

Electrical or electronic devices that are no longer serviceable must be collected separately and sent for environmentally compatible recycling (in accordance with the European Waste Electrical and Electronic Equipment Directive).

To dispose of old electrical or electronic

devices, you should use the return and collection systems put in place in the country concerned.

## < > System data

| Menu item                    | Adjustment                  |  |
|------------------------------|-----------------------------|--|
| Low loss hdr. sensr. instll. | No low-loss header          |  |
|                              | At the boiler               |  |
|                              | At the module               |  |
|                              | Header w/o sensor           |  |
| Config. DHW at boiler        | No DHW                      |  |
|                              | 3-way valve                 |  |
|                              | Primary pump                |  |
| Config. of HC1 at boiler     | No heating circuit          |  |
|                              | No own heating circuit pump |  |
|                              | Own pump                    |  |
| Boiler circuit pump          | None                        |  |
|                              | System pump                 |  |
| Min. outdoor temperature     | Set temperature             |  |
| Damping                      | Yes                         |  |
|                              | No                          |  |
| Type of building             | Light                       |  |
|                              | Medium                      |  |
|                              | Heavy                       |  |

Table 27 Settings at commissioning in the System data menu

## < > Boiler data

| Menu item                | Adjustment                          |     |
|--------------------------|-------------------------------------|-----|
| Pump type                | Output-compensated                  |     |
|                          | Delta P-compensated 18 (set number) |     |
| Pump run-on time         | Set time (in minutes)               | min |
| Pump logic temperature   | Set temperature                     |     |
| Pump control mode        | Saving energy                       |     |
|                          | Heat request                        |     |
| Pump rate min. output    | Setting value (in percent)          | %   |
| Pump rate max. output    | Setting value (in percent)          | %   |
| Pump block. time ext.3WV | Set time (in seconds)               | S   |
| Maximum output           | Setting value (in percent)          | %   |
| Upper limit max. output  | Setting value (in percent)          | %   |

Table 28 Settings at commissioning in the Boiler data menu

| Menu item                                         | Adjustment                  |     |
|---------------------------------------------------|-----------------------------|-----|
| Max. DHW output                                   | Setting value (in percent)  | %   |
| Top limit max DHW output                          | Setting value (in percent)  | %   |
| Top limit max flow temp.                          | Set temperature             |     |
| Min. appliance output                             | Setting value (in percent)  | %   |
| Time interv (stdby period)                        | Set time (in minutes)       | min |
| TempInterv (StdbyPeriod) TempInterv (StdbyPeriod) | Set temperature (in Kelvin) | К   |
| Duration of heat retention                        | Set time (in minutes)       | min |
| Venting function                                  | Off                         |     |
|                                                   | Auto                        |     |
|                                                   | On                          |     |
| Trap filling program                              | On                          |     |
|                                                   | One boiler minimum          |     |
| Signal ext. heat req.                             | On/Off                      |     |
|                                                   | 0-10V                       |     |
| Set value ext. heat req.                          | Flow temperature            |     |
|                                                   | Output                      |     |
| AirCorrFact min fan power                         | Setting value               |     |
| AirCorrFact max fan pow.                          | Setting value               |     |
| Emerg. altern. op.                                | Yes                         |     |
|                                                   | No                          |     |
| Turbine signal delay time                         | Set time (in seconds)       | s   |

 Table 28
 Settings at commissioning in the Boiler data menu

## > Heating circuit 1 ... 8

|                         |                                             | Heating circuit |   |   |   |   |   |   |   |
|-------------------------|---------------------------------------------|-----------------|---|---|---|---|---|---|---|
| Menu item               | Adjustment                                  | 1               | 2 | 3 | 4 | 5 | 6 | 7 | 8 |
| Heating circuit 1       | No                                          |                 |   |   |   |   |   |   |   |
| installed               | At the boiler                               |                 | - | - | - | - | - | - | - |
|                         | At the module                               |                 |   |   |   |   |   |   |   |
| Ctrl type h. circ. 1    | Outdoor-tempcompensated                     |                 |   |   |   |   |   |   |   |
|                         | Outside temp. with low end                  |                 |   |   |   |   |   |   |   |
|                         | Room-tempcompensated                        |                 |   |   |   |   |   |   |   |
|                         | Room temperature output                     |                 |   |   |   |   |   |   |   |
|                         | Constant                                    |                 |   |   |   |   |   |   |   |
| User interface          | CR400 ( <b>no</b> remote control installed) |                 |   |   |   | - | - | - | - |
|                         | CW400 ( <b>no</b> remote control installed) |                 |   |   |   | - | - | - | - |
|                         | CW800 ( <b>no</b> remote control installed) |                 |   |   |   |   |   |   |   |
|                         | CR100 (remote control installed)            |                 |   |   |   |   |   |   |   |
|                         | CR10 (remote control installed)             |                 |   |   |   |   |   |   |   |
| Use minimum value       | Yes                                         |                 |   |   |   |   |   |   |   |
|                         | No                                          |                 |   |   |   |   |   |   |   |
| Heating system heat     | Radiator                                    |                 |   |   |   |   |   |   |   |
| circ. 1                 | Convector heater                            |                 |   |   |   |   |   |   |   |
|                         | Underfloor                                  |                 |   |   |   |   |   |   |   |
| Set point constant      | Set temperature                             |                 |   |   |   |   |   |   |   |
| Max. flow temperature   | Set temperature                             |                 |   |   |   |   |   |   |   |
| Set heating curve       | → Tab. 30                                   |                 |   |   |   |   |   |   |   |
| Setback type            | Reduced mode                                |                 |   |   |   |   |   |   |   |
|                         | Outside temperature threshold               |                 |   |   |   |   |   |   |   |
|                         | Room temperature threshold                  |                 |   |   |   |   |   |   |   |
| Reduced mode below      | Set temperature                             |                 |   |   |   |   |   |   |   |
| Heat constantly below   | Set temperature                             |                 |   |   |   |   |   |   |   |
|                         | Off                                         |                 |   |   |   |   |   |   |   |
| Outdoor temp.           | Room and outdoor temp.                      |                 |   |   |   |   |   |   |   |
|                         | Room temperature                            |                 |   |   |   |   |   |   |   |
|                         | Frost protect                               |                 |   |   |   |   |   |   |   |
|                         | Off                                         |                 |   |   |   |   |   |   |   |
| Frost prot. limit temp. | Set temperature                             |                 |   |   |   |   |   |   |   |

 Table 29
 Settings during commissioning in the menu Heating circuit 1 ... 8

|                   |                             | Heating circuit |   |   |   |   |   |   |   |
|-------------------|-----------------------------|-----------------|---|---|---|---|---|---|---|
| Menu item         | Adjustment                  | 1               | 2 | 3 | 4 | 5 | 6 | 7 | 8 |
| Mixer             | Yes                         |                 |   |   |   |   |   |   |   |
|                   | No                          |                 |   |   |   |   |   |   |   |
| Mixer runtime     | Set time (in seconds)       |                 |   |   |   |   |   |   |   |
|                   |                             | S               | S | S | S | S | S | S | S |
| Mixer increase    | Set temperature (in Kelvin) |                 |   |   |   |   |   |   |   |
|                   |                             | K               | K | K | K | K | K | K | K |
| DHW priority      | Yes                         |                 |   |   |   |   |   |   |   |
|                   | No                          |                 |   |   |   |   |   |   |   |
| Shown in standard | Yes                         |                 |   |   |   |   |   |   |   |
| display           | No                          |                 |   |   |   |   |   |   |   |
| Pump economy mode | Yes                         |                 |   |   |   |   |   |   |   |
|                   | No                          |                 |   |   |   |   |   |   |   |
| Open-window       | On                          |                 |   |   |   |   |   |   |   |
| detection         | Off                         |                 |   |   |   |   |   |   |   |
| PID charact.      | fast                        |                 |   |   |   |   |   |   |   |
|                   | medium                      |                 |   |   |   |   |   |   |   |
|                   | slow                        |                 |   |   |   |   |   |   |   |

Table 29 Settings during commissioning in the menu Heating circuit 1 ... 8

## Set heating curve (Heating circuit 1 ... 8)

|                                   |                             | Heating circuit |   |   |   |   |   |   |   |
|-----------------------------------|-----------------------------|-----------------|---|---|---|---|---|---|---|
| Menu item                         | Adjustment                  | 1               | 2 | 3 | 4 | 5 | 6 | 7 | 8 |
| Design temperature   End<br>point | Set temperature             |                 |   |   |   |   |   |   |   |
| Base point                        | Set temperature             |                 |   |   |   |   |   |   |   |
| Max. flow temperature             | Set temperature             |                 |   |   |   |   |   |   |   |
| Solar influence                   | Set temperature (in Kelvin) | ĸ               | ĸ | ĸ | ĸ | ĸ | ĸ | ĸ | ĸ |
|                                   | Off                         |                 |   |   |   |   |   |   |   |
| Room influence                    | Set temperature (in Kelvin) |                 |   |   |   |   |   |   |   |
|                                   |                             | K               | K | K | K | K | K | K | K |
|                                   | Off                         |                 |   |   |   |   |   |   |   |
| Room temperature offset           | Set temperature (in Kelvin) |                 |   |   |   |   |   |   |   |
|                                   |                             | K               | K | K | K | K | K | K | K |
| Fast heat-up                      | Setting value (in percent)  |                 |   |   |   |   |   |   |   |
|                                   |                             | %               | % | % | % | % | % | % | % |
|                                   | Off                         |                 |   |   |   |   |   |   |   |

Table 30 Settings when commissioning in the Set heating curve menu

## 关 > DHW system I ... II

|                            |                                      | DHW system |         |
|----------------------------|--------------------------------------|------------|---------|
| Menu item                  | Adjustment                           | 1          | I       |
| DHW system I install.      | No                                   |            |         |
| DHW system II install.     | At the boiler                        |            | -       |
|                            | At the module                        |            |         |
| Config. DHW at boiler      | No DHW                               |            | -       |
|                            | 3-way valve                          |            | -       |
|                            | Primary pump                         |            | -       |
| Max. DHW temp.             | Set temperature                      |            |         |
| DHW                        | Set temperature                      |            |         |
| DHW reduced                | Set temperature                      |            |         |
| Start temp. differential   | Set temperature (in Kelvin)          | К          | к       |
| Switch-off temp. diff.     | Set temperature (in Kelvin)          | К          | -       |
| Flow temp. increase        | Set temperature (in Kelvin)          | к          | К       |
| DHW start delay            | Set time (in seconds)                | S          | -       |
| Start cyl. primary pump    | tempcompensated                      |            |         |
|                            | immed.                               |            |         |
| Min. temp. difference      | Set temperature (in Kelvin)          | К          | K       |
| DHW circ. pump installed   | Yes                                  |            |         |
|                            | No                                   |            |         |
| DHW circulation pump       | On                                   |            | -       |
|                            | Off                                  |            | -       |
| DHW circ. pump mode        | Off                                  |            |         |
|                            | On                                   |            |         |
|                            | As DHW system I                      |            | -       |
|                            | As DHW system II                     | -          |         |
|                            | Own time program                     |            |         |
| Start frequency DHW circ.  | Set start frequency                  |            |         |
|                            | (x-times for three minutes per hour) |            |         |
|                            | Democrathy                           | × 3 min    | × 3 min |
| Automatic theory disinfort |                                      |            |         |
| Automat. therm. disinfect. | Yes                                  |            |         |
|                            | NO                                   |            | ш       |

Table 31 Settings when commissioning in the menu DHW system I ... II

|                           |                 | DHW system | 1        |
|---------------------------|-----------------|------------|----------|
| Menu item                 | Adjustment      | 1          | 11       |
| Therm. disinfection day   | Monday          |            |          |
|                           | Tuesday         |            |          |
|                           | Wednesday       |            |          |
|                           | Thursday        |            |          |
|                           | Friday          |            |          |
|                           | Saturday        |            |          |
|                           | Sunday          |            |          |
|                           | Daily           |            |          |
| Therm. disinfection time  | Set time        |            |          |
|                           |                 | <b>:</b>   | <b>:</b> |
| Therm. disinfection temp. | Set temperature |            |          |
| Daily heat-up             | Yes             |            |          |
|                           | No              |            |          |
| Daily heat-up temp.       | Set temperature |            |          |
| Daily heat-up time        | Set time        | <b>:</b>   | <b>:</b> |

Table 31 Settings when commissioning in the menu DHW system I ... II

## Index

## A

| Accessories                                            | .7 Cy       |
|--------------------------------------------------------|-------------|
| Adjusted outside temperature                           | 30          |
| Adjusting outside temperature                          | 30 <b>D</b> |
| Ambient temperature                                    | .7 DH       |
| Attaching the user interface to the wall-mounted plate | 11 DH       |

## В

| Backlighting   |    |
|----------------|----|
| Boiler data    |    |
| BUS cable      | 10 |
| Bus connection | 10 |

## C Calibrata raam t

| -                                                |    |
|--------------------------------------------------|----|
| Calibrate room temperature display               | 48 |
| Calibrating time                                 | 48 |
| Calibration                                      |    |
| – Room temperature display                       | 48 |
| – Time                                           | 48 |
| Cascade                                          | 44 |
| Cascade systems                                  | 44 |
| Checklist                                        |    |
| - Cascade settings                               | 23 |
| - Commissioning                                  | 23 |
| – DHW settings                                   | 23 |
| – Function test                                  | 23 |
| – Heating settings                               | 23 |
| – Hybrid settings                                | 23 |
| – Monitored values                               | 23 |
| <ul> <li>Satisfaction of the customer</li> </ul> | 23 |
| - Solar settings                                 | 23 |
| Circulation                                      | 41 |
| COMMISSIONING                                    |    |
| – general settings                               | 20 |
| Commissioning                                    |    |
| – other settings                                 | 23 |
| – Overview                                       | 19 |
| - System configuration                           | 20 |
| <ul> <li>with configuration wizard</li> </ul>    | 20 |
| Commissioning report                             | 53 |
| Configuration wizard                             | 20 |
| Connection                                       | 10 |
| - at the heat source                             | 10 |
| – Bus connection                                 | 10 |
| – Outside sensor                                 | 13 |
| Constant heating                                 | 34 |
| Control elements                                 | 14 |
| – Keys                                           | 15 |
| – Selector                                       | 15 |
| Control range                                    | 7  |
|                                                  |    |

6 720 820 872 (2016/12)

| Control types             | 34 |
|---------------------------|----|
| Cylinder charging circuit | .4 |

| DHW circulation pump | 41 |
|----------------------|----|
| DHW priority         | 34 |
| DHW system           | 41 |
| Diagnosis            | 44 |
| Disposal             | 53 |
| Domestic hot water   | 41 |

## Ε

| Electrical connection  | 10 |
|------------------------|----|
| EMS 2                  | 8  |
| Energy consumption     | 7  |
| Environment / disposal | 53 |

## F

| Fault                    |    |
|--------------------------|----|
| - Elimination            |    |
| - Fault code             |    |
| - Fault displays         | 47 |
| - Reason                 |    |
| - Sub-code               |    |
| Fault history            | 47 |
| Frost protection         |    |
| - Heat constantly below  |    |
| - Limit temperature      |    |
| Function module          |    |
| - Heating circuit module | 8  |
| - Solar module           | 8  |
| Function test            |    |

## н

| Heat constantly below            |    |
|----------------------------------|----|
| Heat source                      | 31 |
| Heating circuit                  |    |
| - Control type                   | 34 |
| - Quantity                       | 29 |
| - Settings                       | 32 |
| – With mixer                     |    |
| Heating circuit with mixer       |    |
| Heating curve                    |    |
| - for convectors                 | 37 |
| - for radiators                  | 37 |
| - for underfloor heating systems | 37 |
| - Set                            | 35 |
| Heating system                   |    |
| Hot air heating system           | 34 |
| Hybrid systems                   | 44 |
|                                  |    |

| 1                                                     |       |
|-------------------------------------------------------|-------|
| Installation                                          | 8, 10 |
| - Electrical connection                               | 10    |
| - in the heat source                                  | 12    |
| - in the reference room                               | 10    |
| - on the wall                                         | 10    |
| - Options                                             | 4     |
| - Outside sensor                                      | 13    |
| - Plinth                                              | 10    |
| Installation location                                 | 9     |
| - for weather-compensated control                     | 8, 12 |
| - In the case of room temperature-dependent control . | 8     |
|                                                       |       |

## Κ

| n in in in in in in in in in in in in in |    |
|------------------------------------------|----|
| Keys                                     | 14 |

## L

| Limitation at heat source |    |
|---------------------------|----|
| - DHW temperature         | 23 |
| - Flow temperature        | 23 |

## М

| Mains power supply          | 24     |
|-----------------------------|--------|
| Maintenance                 | 24, 47 |
| - by burner runtime         | 47     |
| - by date                   | 47     |
| - by runtime                | 47     |
| Manual valve                | 8      |
| Measurements                | 7      |
| Minimum clearances          | 9      |
| Minimum outside temperature | 29–30  |
| Monitored values            | 45     |

## 0

| 53 |
|----|
| 16 |
| 13 |
|    |
|    |
|    |
|    |
| 19 |
| 19 |
| 19 |
| 19 |
|    |

## Ρ

| Packaging                          | 53      |
|------------------------------------|---------|
| Possible applications              | 4       |
| Power failure                      | 24      |
| Power reserve                      | . 4, 24 |
| Product data on energy consumption | 7       |
| Pump characteristic map            | 31      |

## R

Q

| Q             |         |    |
|---------------|---------|----|
| Quick heat-up | <br>30, | 35 |

| Range of functions                                    | 4        |
|-------------------------------------------------------|----------|
| Recycling                                             | 53       |
| Reduced mode                                          | 38       |
| Reference room                                        | 9        |
| Remote control7                                       | , 24, 32 |
| Removing the user interface from the mounting plate . | 11       |
| Reset                                                 | 48       |
| Risk of scalding                                      | 43       |
| Room temperature sensor calibration                   | 48       |
| Room temperature threshold                            | 38       |
| Room temperature-dependent control                    | 4        |
| - via the flow temperature                            | 34       |
| - via the heat output                                 | 34       |

## S

| Scope of delivery                | 6  |
|----------------------------------|----|
| Screed drying                    | 39 |
| Selector                         | 14 |
| Sensor characteristics           | 7  |
| SERVICE                          | 47 |
| Service interval                 | 47 |
| Service menu                     | 18 |
| - Changing setting values        | 18 |
| - close                          | 18 |
| - Introduction                   | 18 |
| – Menu structure                 | 24 |
| - navigating through the menu    | 18 |
| – open                           | 18 |
| - Operating the appliance        | 18 |
| - Overview                       | 19 |
| - Settings                       | 24 |
| Setback types                    | 38 |
| - Outside temperature threshold  | 38 |
| - Reduced mode                   | 38 |
| - Room temperature threshold     | 38 |
| Shutting down                    | 24 |
| Software versions                | 47 |
| Solar                            | 44 |
| Sources of external heat         | 9  |
| Specifications                   | 7  |
| Standard display                 |    |
| - Operating mode                 | 16 |
| - Symbols                        | 16 |
| Sub-code                         | 48 |
| Swimming pool as heating circuit | 34 |
| Switching off                    | 24 |
| System configuration (automatic) | 20 |
| System data                      | 29 |
| System handover                  | 23 |

## Т

| Temperature sensor                  |    |
|-------------------------------------|----|
| - Characteristics                   | 7  |
| Test active components (e.g. pumps) | 44 |
| Test mixer                          | 44 |
| Test pump                           | 44 |
| Test valve                          | 44 |
| Thermal disinfection                | 43 |
| Thermostatic valve                  | 8  |
| Time correction                     | 48 |
| Type of building                    | 30 |

## U

| Use as a controller     | 4  |
|-------------------------|----|
| Use as a remote control | 4  |
| Used appliances         | 53 |
| Used heat source        | 31 |

## W

Weather-compensated control

| <ul> <li>with base point</li> </ul>  | 34    |
|--------------------------------------|-------|
| - with optimised heating curve       | 34    |
| - with room temperature influence    | 4, 34 |
| - without room temperature influence | 4     |
| Wires                                | 10    |

Robert Bosch (Australia) Pty Ltd Thermotechnology Division 1555 Centre Road Clayton Victoria 3168

Australia Phone: 1300 30 70 37 Fax: 1300 30 70 38 www.bosch-climate.com.au

New Zealand Phone: 0800 54 33 52 Fax: 0800 54 33 55 www.bosch-climate.co.nz